PLIM-20 普乐智能交通综合管理平台

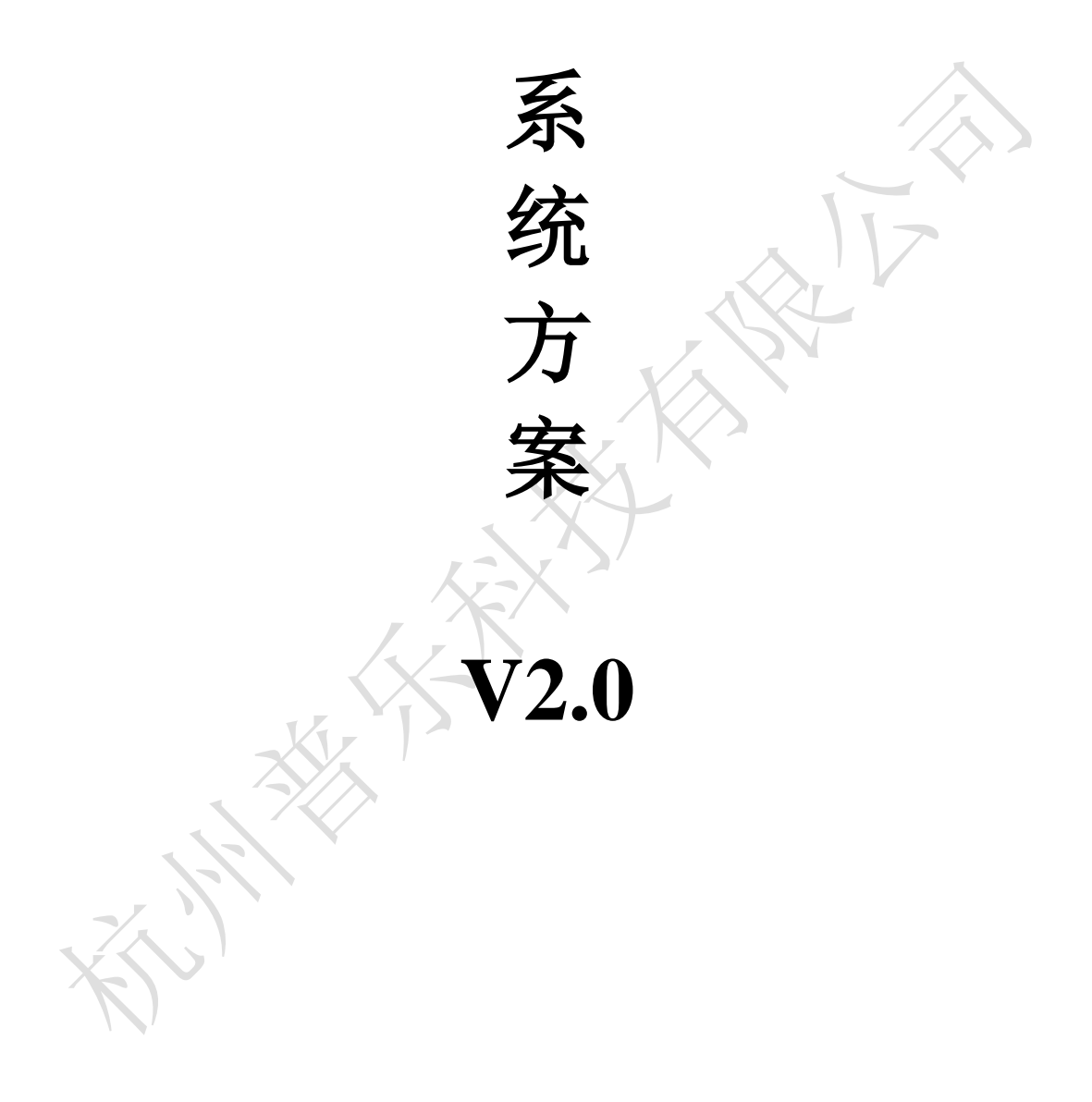

# 杭州普乐科技有限公司

# 2013年10月

| 1 | 概述  | <u>.</u> |                    | 3  |
|---|-----|----------|--------------------|----|
| 2 | 参考  | 文献       |                    | 4  |
| 3 | 系纺  | 记明       |                    | 6  |
|   | 3.1 | 系统       | 结构                 | 6  |
|   |     | 3.1.1    | 城市智能交通综合管理系统硬件拓扑   | 6  |
|   |     | 3.1.2    | 城市智能交通综合管理系统软件构架   | 7  |
|   |     | 3.1.3    | 城市智能交通综合管理系统安全平台结构 | 9  |
|   | 3.2 | 系统       | 功能                 | 9  |
| 4 | 安装  | 夏指南      |                    |    |
|   | 4.1 | 系统       | 配置需求               |    |
|   |     | 4.1.1    | 硬件配置要求             |    |
|   |     | 4.1.2    | 软件配置要求             | 10 |
|   | 4.2 | 网络       | 配置                 |    |
|   | 4.3 | 系统       | 安装与配置              | 13 |
| 5 | 系纺  | 乾操作      |                    | 14 |
|   | 5.1 | 系统       | 启动                 | 14 |
|   | 5.2 | 系统       | 功能                 | 15 |
|   |     | 5.2.1    | 信号控制               | 16 |
|   |     | 5.2.2    | 电子警察               | 22 |
|   |     | 5.2.3    | 诱导信息               |    |
|   |     | 5.2.4    | 数字监控               |    |
|   |     | 5.2.5    | 系统管理               |    |
|   |     | 5.2.6    | GIS 管理             |    |
|   |     | 5.2.7    | 辅助决策               |    |
| 6 | 故障  | 鱼处理      |                    | 40 |
|   | 6.1 | 系统       | 无法启动               | 40 |
|   | 6.2 | 系统       | 通信中断               | 40 |
|   | 6.3 | 连接       | 故障                 | 40 |
|   | 6.4 | Web      | server 故障          | 40 |
| 7 | PLI | M-20 综   | 合管理平台硬件设备清单        | 41 |
| 8 | 联系  | 我们       |                    | 42 |
|   | X   |          |                    |    |
|   |     |          |                    |    |

目 录

# 1 概述

随着城市各类交通工具的日益增多,经济发展和居民生活对交通的要求越来越高,落后 的交通状况已成为制约城市可持续发展的障碍。因此尽快建设城市智能交通综合系统已成必 然。通过建设智能交通系统,可以充分有效的整合己有的交通基础设施资源、各类信息技术 资源、市场资源和人力资源优势,为社会提供更快、更好的、多功能的综合服务,最大限度 地提高现有社会基础设施的综合利用率,提高交通系统的运转效率,使城市处于科学、合理、 高效的运转状态。

城市智能交通综合管理系统由多个子系统组成,各个子系统的信息需求复杂多样,但有 一些信息是可以共享的,通过共用信息平台可以使这部分信息增值,而且整个智能交通管理 系统的信息通过共用信息平台的统一存储、组织、处理,能够更有效地保证数据间关系的正 确性、可理解性和避免数据冗余,提高系统中信息的利用率和传输速度。

智能交通管理系统主要包括视频监控系统、电子警察系统、1 1 0 / 1 2 2 接处警系统、 车辆运营管理系统、路口控制系统、公共交通系统、G P S 系统、交通诱导系统等。对整个 系统而言,应充分发挥子系统的作用,并做到无缝集成。

地理信息系统(GIS: Geographic Information System 或 Geo-Information System)作 为一种综合处理和分析空间数据的技术系统,能够有效地对地球空间数据进行采集、存储、 检索、建模、分析和输出。它的独特之处就在于能够把地理位置和相关属性信息有机地结合 起来。众所周知,交通信息与地理位置密切相关,利用GIS技术构筑智能交通管理系统的 共用信息平台,不但能够使交通信息在空间上直观明了地显示出来,并能为这些信息的深层 次挖掘和后续信息服务及辅助决策提供空间属性上的支持。

信息是智能交通管理系统中重要的基本元素,也是联接各个子系统的纽带。通常把交通 信息划分为两类:静态交通信息和动态交通信息。静态交通信息是指包括道路信息、交通附 属设施信息、停车场信息、车辆管理信息等随时间变化较小的信息,它又可以分为基础数据 (如道路路网数据等)和历史数据(如车辆违章历史数据等);动态信息主要指各类实时采集到 的交通信息,如交通流量信息、视频监控信息、公交车位置信息等。利用GIS可对以上所 有数据进行集成管理。针对智能交通管理系统对信息要求的特点,建立专属的地理信息数据 库,通过网络互联与分布式数据库系统建立GIS平台。GIS作为整个系统的协调者,对 数据和应用进行管理。本系统的研发就是基于 GIS 平台用于城市 ITS 系统综合管理,系统所 完成的功能包括信号控制、电子警察、指挥调度、道路监控和交通诱导系统等多方面的管理 和控制。本系统的实施可降低系统维护复杂度、节约系统维护成本,减轻交通管理部门交通 管理工作强度,可节约管理者的时间和精力。

# 2 参考文献

- ♦ 《PL-20-IMS》开发计划
- ♦ 《PLEC 概要设计 V6.10》
- ♦ 《道路交通信号控制机 GB25280-2010》
- ◆ 《信号控制原则 GAT527-2005 标准》
- ◆ 《通信协议 (GB T 20999-2007)》
- ◆ 《GA 648-2006 交通技术监控信息数据规范》
- ◆ 《闯红灯自动记录系统通用技术条件》
- ◆ 《城市监控报警联网系统通用技术要求》GA/T669-2006
- ◆ 《中华人民共和国道路交通安全法》GB2004.5.1
- ◆ 《安全防范系统验收规则》GA 308-2001
- ◆ 《中华人民共和国道路交通安全法实施条例》
- ◆ 《2001年全国城市交通管理畅通工程总体方案》
- ◆ 《公路交通安全设施设计技术规范》(JTJ 074-2003)
- ◆ 《安防视频监控系统技术要求》GA/T 367-2001
- ◆ 《安全防范工程程序与要求》GA/T75-94
- ◆ 《中华人民共和国公共安全行业标准》GA38-92
- ◆ 《通用用电设备配电设计规范》GB50055-93
- ◆ 《雷电电磁脉冲的防护》IEC1312-1~3
- ♦ 《建筑物防雷设计规范》GB50074-94

- ◆ 《电力工程电缆设计规范》GB50217-94
- ◆ 《中国电气装置安装工程施工及验收规范》GBJ232-90.92
- ◆ 《工业与民用电力装置的接地设计规范》GBJ65-83
- ◆ 《工业计算机监控系统抗干扰技术规范》CECS81-96

# 3 系统说明

## 3.1系统结构

3.1.1 城市智能交通综合管理系统硬件拓扑

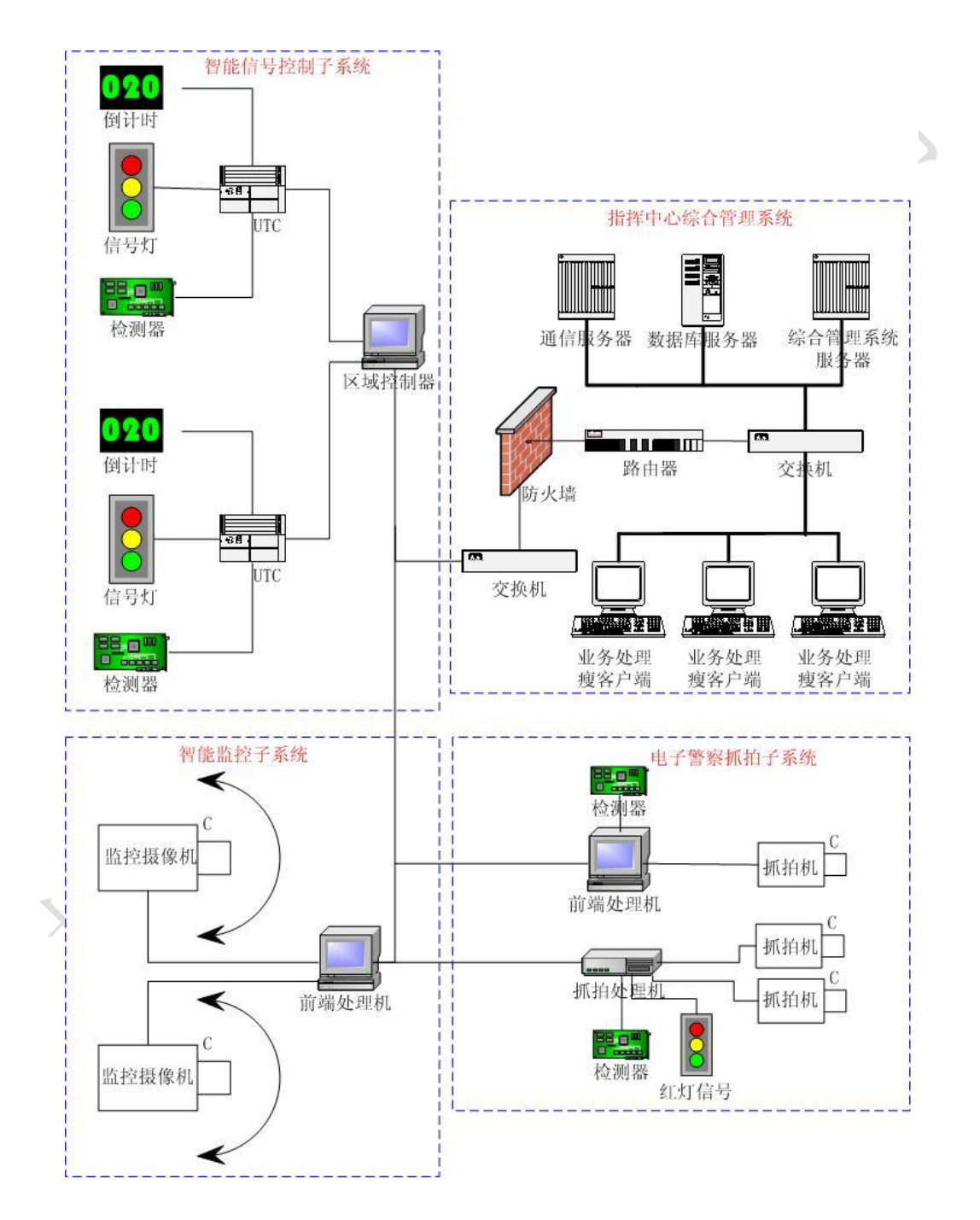

## 3.1.2 城市智能交通综合管理系统软件构架

#### 软件架构描述

本系统包含信号控制、电子警察、110/120 接处警系统、指挥调度、道路监控和交通诱导等 5 个子系统的业务,系统设计时考虑到系统未来增加功能模块的需要,预留新增功能模块接口,在需要增加功能模块时,只要将模块接口函数按系统的规格设计好,即可无缝接入本综合管理平台。

本系统考虑到需要采用 GIS 作为公用信息平台,将综合管理平台划分为2部分: GIS 管理子系统和信息业务处理子系统。在本系统中 GIS 系统作为载体,它将贯穿于整个系统,连接各个子系统/模块。

软件框架结构

|                                                     |           |          | 信         | 息业务处     | 古官理平<br>理子系统                             | ·台<br>充                 |  |          |  |
|-----------------------------------------------------|-----------|----------|-----------|----------|------------------------------------------|-------------------------|--|----------|--|
| 信息安全系统平台                                            |           |          |           |          |                                          |                         |  |          |  |
| 智能交通信号控制系<br>第9111111111111111111111111111111111111 | 电子警察卡口抓拍系 | 高清视频监控系统 | 智能交通OD分析系 | 交通分析决策系统 | 110<br>/<br>120<br>接<br>处<br>警<br>系<br>统 | G<br>P<br>S<br>处<br>警系统 |  | 其它扩展功能系统 |  |

信息业务处理子系统

| 交通实     电子       时控制     执法       子系统     子系统 | 交通信 110/12<br>息查询 接处警<br>子系统 子系统 | 20 GPS<br>警<br>充 子系统    | 数据分析 辅<br>统计与报 决<br>表子系统 子 | 前助     系统       主策     配置       系统     子系统 |
|-----------------------------------------------|----------------------------------|-------------------------|----------------------------|--------------------------------------------|
| Map Xtreme Java<br>4.7                        |                                  | 数据引擎∃<br>〔通信服务器及数       | 子系统<br>(据存储接口)             |                                            |
| 电子地图采用<br>Oracle Spatial<br>空间数据库             | 主数据库采用<br>Oracle 11g<br>数据库      | 智能交通信号<br>控制系统通信<br>服务器 | 电子警察<br>抓拍<br>通信服务器        | <b>OD</b> 分析<br>系统<br>通信服务器                |

智能交通综合管理系统地理信息管理子系统

| 智能交通综合管理系统 GIS 管理子系统      |        |  |  |  |  |  |  |
|---------------------------|--------|--|--|--|--|--|--|
| Map Xtreme Java 4.7 或更高版本 |        |  |  |  |  |  |  |
| 电子地图采用                    | 主数据库采用 |  |  |  |  |  |  |
| Oracle Spatial            | 数据库    |  |  |  |  |  |  |
| 空间数据库                     |        |  |  |  |  |  |  |
|                           |        |  |  |  |  |  |  |

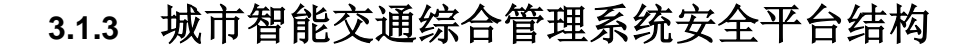

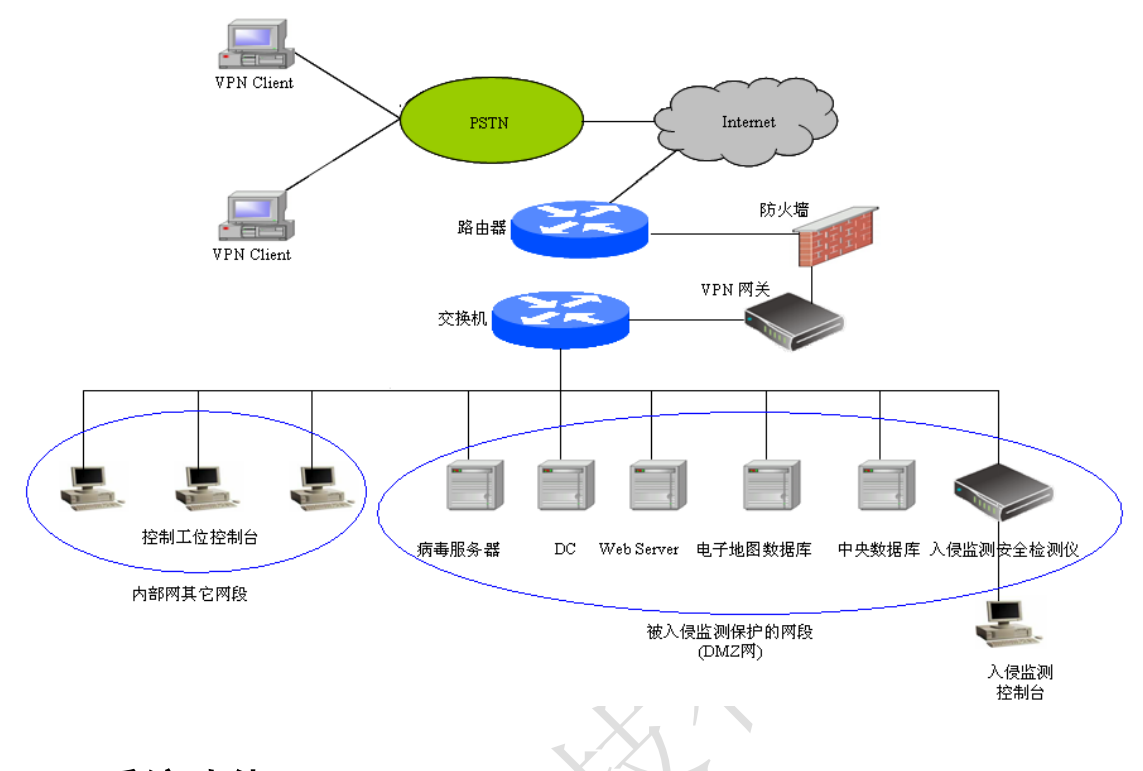

## 3.2 系统功能

各个子系统由于功能的不同,获得的交通数据也不同,但大多具有信息量大、情况复杂 等特点。将这些来源不同、类型不同的大量信息融合在一起,从中提取具有更多特征的更深 层次的信息,并最终在系统的管理决策核心中得到应用,是维持整个系统正常运作的关键环 节。GIS 共用平台作为整个智能交通管理系统的枢纽,它担负着信息汇总、融合和中转的职 责。其基本功能表现在:

 信息采集功能。该系统有两部分组成,一是各类检测器;二是采集前置机。检测器 是交通数据的采集设备,其主要功能是将路面的交通流量、车速、占有率等原始数据通过 地面检测线圈送到采集前置机进行预处理。采集前置机是将采集到的原始数据进行过滤,除 去无效数据,并且对有效数据进行格式化处理,然后提交到信息处理与分析子系统。从各 子系统按规定的格式提取共享数据,完成对交通信息的重组,并保证数据的正确性、可读性、 简洁性,避免大量数据的冗余。

 信息的分析与处理。根据采集到的信息,系统对采集到的数据进行分析,根据车辆 检测器采集的交通流参数分析各个路段车流拥挤与饱和程度,看到整个城市的车辆流向、 车辆行驶速度、拥挤程度、信号灯的变化,系统计算出最佳运算速度及最佳行驶方向做出指 示。除此之外,也可以利用地理信息系统与其它应用系统的数据库进行连接,丰富地理信息 系统的地图特性,在地图上显示出一个地区或一个城市的交通事故分布、交通违章分布、道 路的现状和道路规划情况。信息的分析与处理的功能要求和内在联系,对采集来的信息在一 定的准则下加以分类、统计、关联,挖掘出更深层次的信息,以用于交通管理决策。

3. 信息提供与发布功能。系统信息提供与发布功能主要指交通诱导指令的发布,通过 分布在道路上的可变情报板(比如常见的 LED 电子显示屏),对交通行为做出正确的决策,而 不是把所有的道路交通信息都发布给驾驶者。对于不同的地点对于行驶在同一车道但运行方 向的车辆所发布的信息是不一样的。

# 4 安装指南

### 4.1 系统配置需求

#### 4.1.1 硬件配置要求

CPU: PIII 或者以上;内存: 512M 或者以上;硬盘空间: 20G 或者以上;带 10/100M 以太网卡

### 4.1.2 软件配置要求

操作系统: Windows 2000/XP; 办公软件环境: Office 2000/2002/2003; 数据库: ORACLE。

### 4.2 网络配置

1〕开始→设置→网络和拨号连接→本地网络;

| 🖻 网络和拔号连接                                               |                                       |
|---------------------------------------------------------|---------------------------------------|
| 文件(E) 编辑(E) 查看(y) 收藏(A) 工具(I) 高级(N) 帮助(H)               | 双击本地网络                                |
| ←后退 → → ・ 図   ② 捜索   ③ 文件夹 ③   階 階 🗙 🕥   囲・             |                                       |
| 地址(D) 🔃 网络和拨号连接                                         | ▼ 🔗转到                                 |
|                                                         | し よ し よ よ よ よ よ よ よ よ よ よ よ よ よ よ よ よ |
| 本地连接                                                    |                                       |
| 类型: LAN连接                                               |                                       |
| 状态: 已启用                                                 |                                       |
| Realtek RTL8139(A)-based PCI Fast<br>Ethernet Adapter   |                                       |
|                                                         |                                       |
|                                                         |                                       |
|                                                         |                                       |
|                                                         |                                       |
|                                                         |                                       |
| i<br>Realtek RTL8139(A)-based PCI Fast Ethernet Adapter |                                       |

图 4-1 选择本地网络

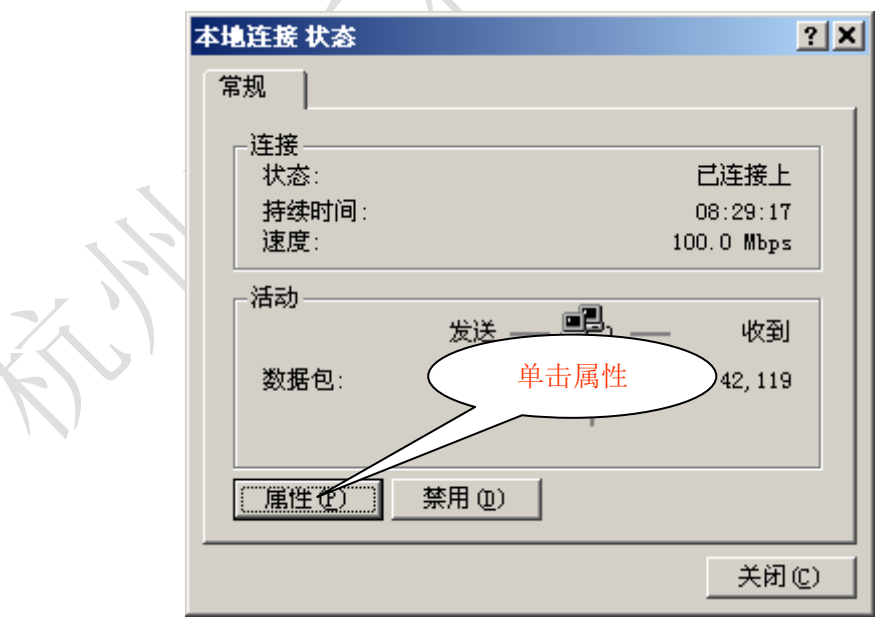

图 4-2 本地连接状态窗口

| 本地连接 雇性 ? 🗙                                      | 1                   |
|--------------------------------------------------|---------------------|
| 常规   共享                                          |                     |
| 连接时使用:                                           |                     |
| 📑 Realtek RTL8139(A)-based PCI Fast Ethernet Ad: |                     |
| 配置 (2)                                           |                     |
|                                                  |                     |
|                                                  |                     |
| ▼ a Internet 协议 (元P/IP)                          |                     |
| PPP over Ethernet Protocol                       | $\langle X \rangle$ |
|                                                  |                     |
|                                                  |                     |
| 描述                                               |                     |
| TCP/IP 是默认的广域网协议。它提供跨越多种互联网络的通讯。                 |                     |
| □ 连接后在任冬栏中显示网标 (%)                               |                     |
|                                                  |                     |
|                                                  |                     |

图 4-3 本地连接属性

|      | Internet 协议 (TCP/IP) 雇性                                          | ?                                | 4 |
|------|------------------------------------------------------------------|----------------------------------|---|
|      | 常规                                                               |                                  |   |
|      | 如果网络支持此功能,则可以家<br>您需要从网络系统管理员处获得                                 | t取自动指派的 IP 设置。否则,<br>影适当的 IP 设置。 |   |
|      | <ul> <li>○ 自动获得 IP 地址 (0)</li> <li>□ 使用下面的 IP 地址 (5):</li> </ul> |                                  |   |
|      | IP 地址(I):                                                        | 192 .168 . 0 . 2                 |   |
|      | 子网掩码(U):                                                         | 255 . 255 . 255 . 0              | Π |
| ~~ 、 | 默认网关(四):                                                         | 192 .168 . 0 . 1                 |   |
|      | € 自动获得 DMS 服务器地址                                                 | : (B)                            |   |
|      | <ul> <li>● 使用下面的 DNS 服务器地</li> <li>首选 DNS 服务器 (P):</li> </ul>    | 单击"高级" 1                         |   |
|      | 备用 DNS 服务器(A):                                                   |                                  |   |
|      |                                                                  | 高级 (1)                           |   |
|      |                                                                  | 确定 取消                            |   |

图 4-4 TCP/IP 属性窗口

| 高级 TCP/IP 设置                                                 | ? ×  |
|--------------------------------------------------------------|------|
| IP 设置 DNS   WINS   选项                                        |      |
| IP 地址(图)                                                     |      |
| IP 地址         子网掩码           255,255,255,0         255,255,0 |      |
| 单击"添加"                                                       |      |
| 添加 ( <u>a</u> ) 编辑 ( <u>c</u> ) 删除 ( <u>v</u> )              |      |
| 默认网关 (E):                                                    |      |
| 网关 跃点数                                                       |      |
| 122.100.0.1                                                  |      |
| 添加 @) 编辑 (I) 删除 @)                                           |      |
| 接口跃点数 (2): 1                                                 |      |
|                                                              |      |
|                                                              |      |
| 确定 取消                                                        |      |
| 图 4-5 TCP/IP 高级属性窗口                                          |      |
| 2) 服务器网络配置                                                   |      |
|                                                              | 1    |
| TCP/IP 地址 ? ×                                                |      |
| IP 地址(L): 192.168.0.100                                      |      |
| 子网掩码(S): 255.255.0 单击                                        | "添加" |
| 添加(法)取消                                                      |      |
| 图 4-6                                                        | -    |
| TCP/IP 地址 ? ×                                                |      |
| IP 地址 (L): 192 . 100 . 100 . 200                             |      |
| 子网掩码 (2): 255 . 255 . 255 . 0 单击"补                           | 忝加"  |
| 添加支工 取消                                                      |      |

图 4-7 添加 TCP/IP 地址(a/b)

然后,一直确定退出即可。

# 4.3 系统安装与配置

按照安装程序提示, step by step 即可。

# 5 系统操作

# 5.1 系统启动

在浏览器内输入综合管理平台网址

http://10.193.93.22:8080/WebManager/CopyofGisUtc.html

其中 10.193.93.22 为服务器 ip 地址(非数据库服务器 ip 地址),视情况而定,不同的地方,规定的 ip 地址不同。

等待网页加载完成,进入登录界面如图所示:

| 设备编号:024<br>地点:沙冲路(出城)        |           |                             | - 采集时间:2011-11-16<br>万向:由南向北 | 02:00:14.806                                                                                                    |
|-------------------------------|-----------|-----------------------------|------------------------------|----------------------------------------------------------------------------------------------------|
| 限速值:大车:80km/h                 | 小午:80km/h | 低速:10km/h                   | 午速值: 34km/h                  | No the second second se |
|                               |           | 用户登录<br>用户 0<br>卷码 <b>ì</b> |                              |                                                                                                    |
|                               |           |                             | TB265                        |                                                                                                    |
| <i>战山北桥</i> 马,有1110M1021 6355 | K3V28     |                             |                              |                                                                                                    |

图 5-1a 登录界面

输入用户名和密码(目前用户名为0,密码为0,可进入平台进行用户添加修改)。

登录后界面如图所示:

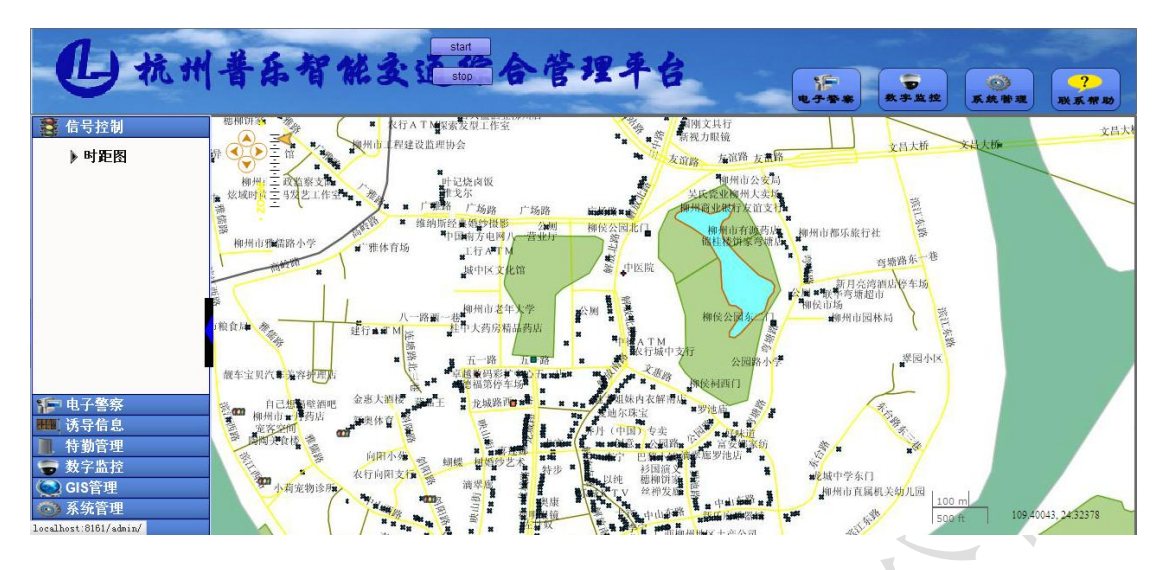

图 5-1b 登录后主界面

地图上部为平台栏目,里面有数个快捷按钮(电子警察、数据监控、系统管理、联系帮助)。左侧是列表栏,中间区域为地图部分,显示内容包括地图信息(道路、建筑等)与信号灯、电子警察、数字监控等图标所在地图位置。

左侧列表内有多个子列表:

信号控制:对信号机进行相关的操作处理。

电子警察:对电子警察进行相关的操作处理。

诱导信息:对诱导屏进行相关的操作处理。

数字监控:对数字监控进行相关的操作处理。

110/120 接处警:对接处警系统进行相应管理。

GPS 系统:对警用 GPS 系统惊醒对应管理。

GIS 管理: 对地图进行相关操作处理。

系统管理:系统配置。

辅助决策: 其他配置管理。

### 5.2 系统功能

本系统包括信号控制、电子警察、智能诱导信息发布、特勤管理、数字视频监控、110/120 接处警、GPS 管理系统、GIS 管理、系统管理、辅助决策十大功能模块。

本手册主要对信号控制、电子警察、数字视频监控、诱导信息、系统管理五个模块进行

详细描述。

## 5.2.1 信号控制

#### 5.2.1.1 常规控制

为了防止操作人员对信号机参数进行随意配置,导致路口因交通信号灯放行方案随意改 变引发交通堵塞等一系列问题的发生,本版本只开放控制器校时、控制器重启、中心控制3 个功能,操作界面如下图所示:

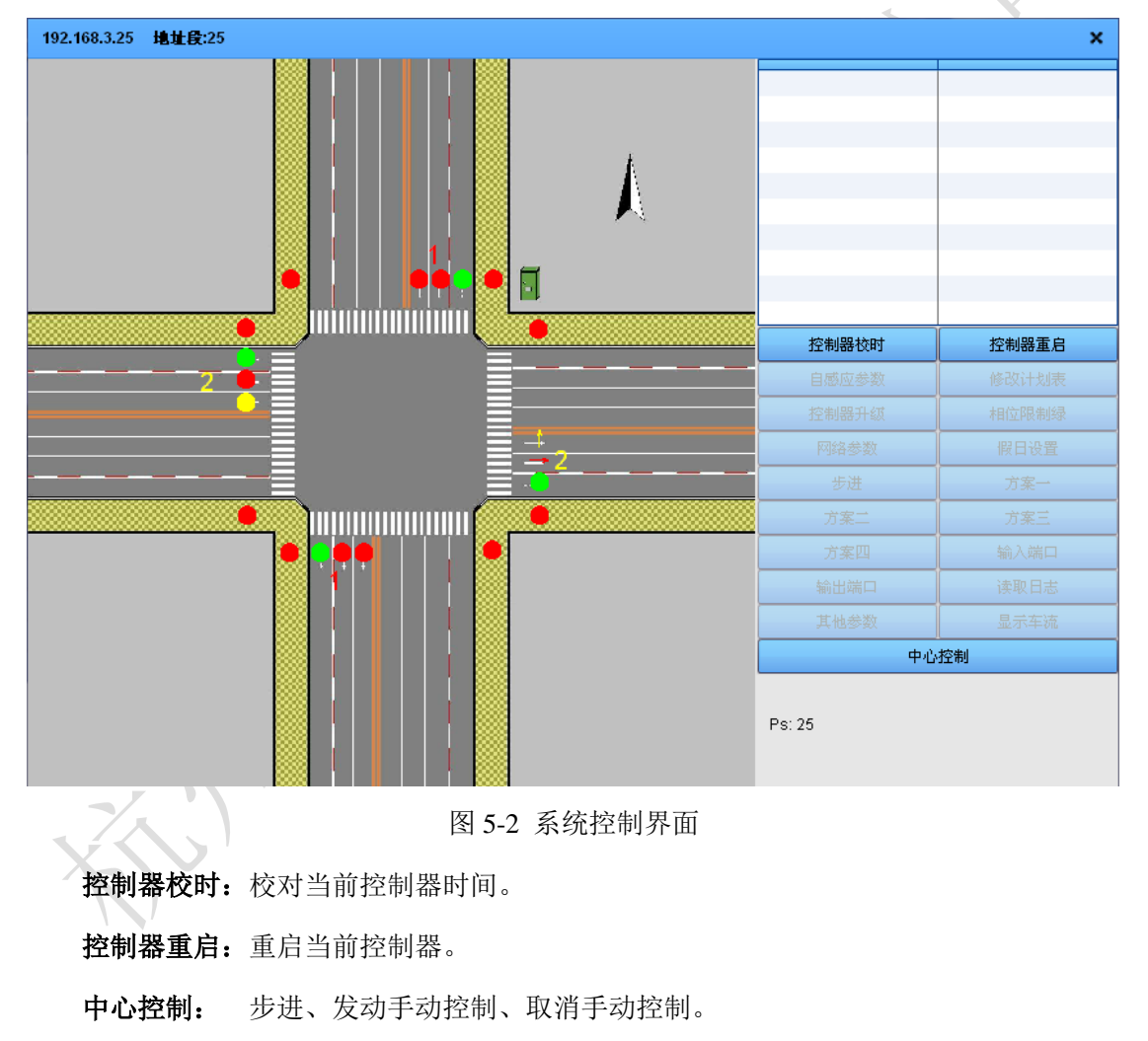

信号控制目前有一个子项——时距图,用于显示当前所有控制器的相位配置情况,通过 拉伸对相位时长进行修改,如图 5-3 所示:

| 时距图                                                                                    |    |              |       |     |      |    |          |
|----------------------------------------------------------------------------------------|----|--------------|-------|-----|------|----|----------|
| UTC43                                                                                  |    |              |       |     |      |    |          |
|                                                                                        |    |              |       |     |      | 进  | 人调试 没置   |
| 路口名                                                                                    | 时段 | 相位差          | 相位数   | 相位号 | 放行时间 | 黄灯 | 清场红      |
| 43                                                                                     | 0  | 0            | 3     | 6   | 30   | 3  | 9        |
|                                                                                        |    |              |       | 2   | 30   | 3  | 1        |
|                                                                                        |    |              |       | 1   | 30   | 3  | 1        |
|                                                                                        |    |              |       |     |      |    |          |
| 准备获取UTC信息<br>成功获取UTC43当前时段和相位时段:000相位:003方案:001<br>成功获取UTC43时段信息相位数:3相位号:621相位长:303030 |    |              |       |     |      |    |          |
|                                                                                        |    | 5・021 相比伝・30 | 30.30 |     |      |    | <b>V</b> |

图 5-3 时距图设置

点击控制器名称(列上图: UTC43),显示数据表信息。点击"进入调试"按钮可以进入控制器调试状态。

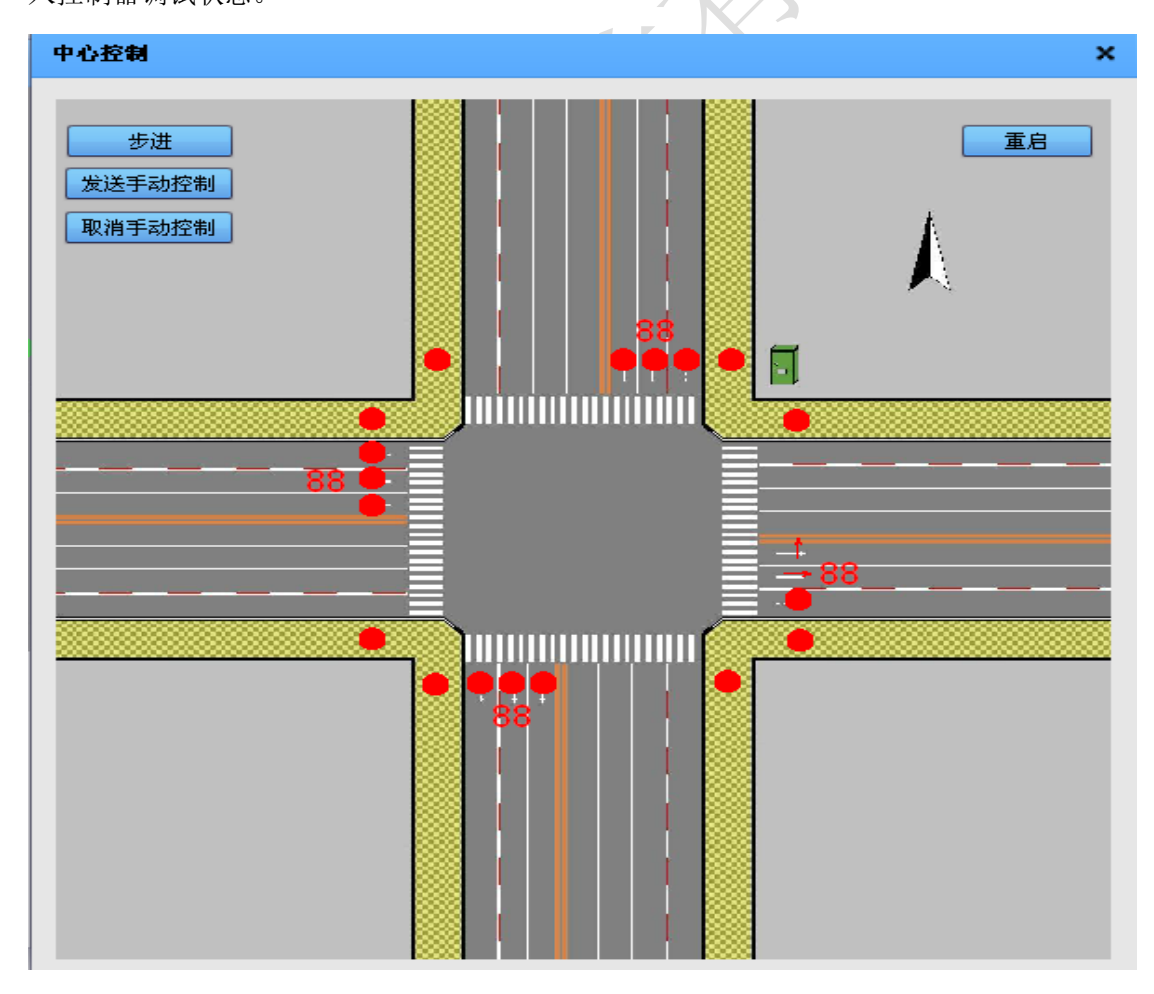

图 5-4 信号控制中心控制界面

#### 5.2.1.2 特勤控制

#### 1) 特勤1

| 特勤控 | 制窗口                 |       |            |                 |      |    | :                     |  |  |  |
|-----|---------------------|-------|------------|-----------------|------|----|-----------------------|--|--|--|
|     | 编号                  | utcld | 路口名称       | IP地址            | 灯组注释 | 延时 | 、<br>夭 finti去 #ht売年fi |  |  |  |
|     | 1                   | 2     | PLECTEST50 | 192.168.000.046 | 东西直行 | 0  | 2520044330137.00      |  |  |  |
|     |                     |       |            |                 |      |    | 删除选中特勤                |  |  |  |
|     |                     |       |            |                 |      |    | 即联合。众居性主教力            |  |  |  |
|     |                     |       |            |                 |      |    | 1000万土 AP4730         |  |  |  |
|     |                     |       |            |                 |      |    | 导入特勤方案                |  |  |  |
|     |                     |       |            |                 |      |    | 日电转动音宏                |  |  |  |
|     |                     |       |            |                 |      |    | *******               |  |  |  |
|     | 发送全部 取消全部 相位驻留 取消驻留 |       |            |                 |      |    |                       |  |  |  |
|     |                     |       |            |                 |      |    |                       |  |  |  |
|     |                     |       |            |                 |      |    |                       |  |  |  |

点击特勤1按钮,进入特勤1操作界面,如下图5-5:

图 5-5 特勤控制方式一

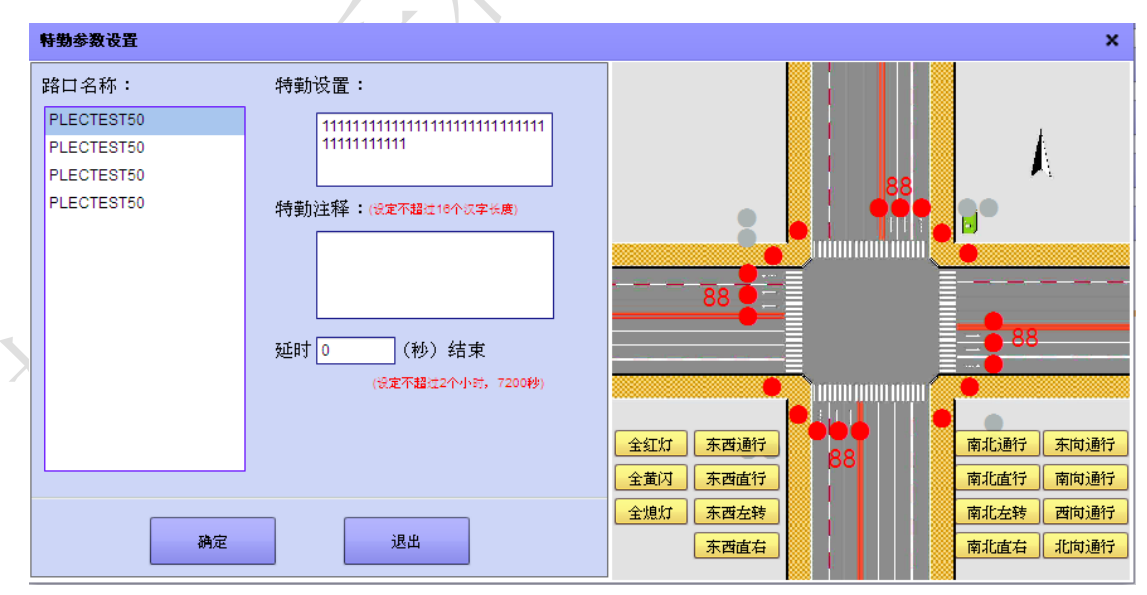

单击"添加特勤控制"按钮,进入添加特勤界面,如下图:

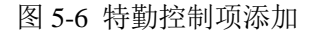

左侧为路口名称列表,中间的特勤相位区,特勤注释可手动输入,也可以点击路口图上的按钮进行快速操作,也可以直接移动到路口图上的信号灯图标上,单击鼠标右键进行选择,对4个路口的所有信号灯进行选择(选择项:熄灯、红灯、黄闪、绿灯)。延时数表示当前

设置在确定发送后,在延时时间过后,该UTC将按照该特勤设置运行。

添加多个特勤后,在数据表最左列选择要操作的行后,点击"发送全部"可发送选择项 的特勤信息。点击"取消全部"按钮,特勤将被取消。点击"相位驻留"按钮,系统将发送 驻留信息给选择的 UTC 控制器,进入相位驻留状态。点击"取消驻留",驻留状态将被取消。

选择1个以上行特勤时,点击"删除当前特勤"按钮删除它们。如果点击"删除全部特勤"按钮将清空整个特勤信息表。

对话框最下面部分为实时灯态显示区,将显示添加的 UTC 控制器的实时灯态信息以及 特勤状态。

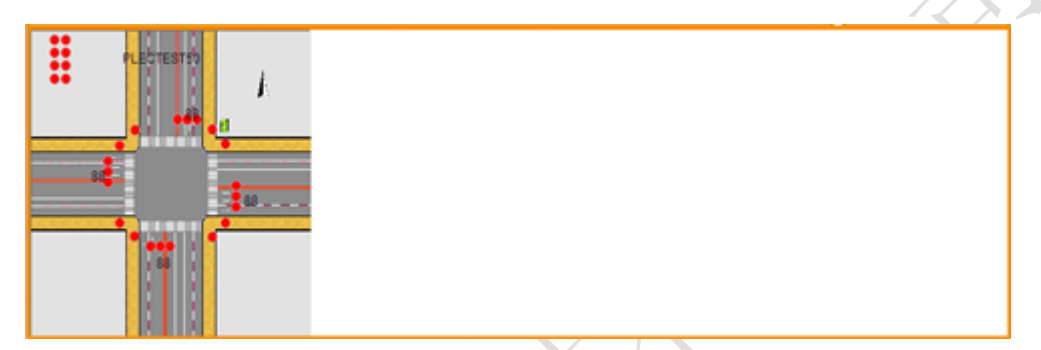

图 5-7 特勤实时灯态显示区域

2) 特勤 2

特勤2窗口界面如下图所示:

| 特勤2控制窗口                                                    |                                                                                                    |                                                |        |                                                                                 |                                                                                    |                                                                      |                                          |                                                                                                    | ×                                                                                                    |
|------------------------------------------------------------|----------------------------------------------------------------------------------------------------|------------------------------------------------|--------|---------------------------------------------------------------------------------|------------------------------------------------------------------------------------|----------------------------------------------------------------------|------------------------------------------|----------------------------------------------------------------------------------------------------|----------------------------------------------------------------------------------------------------|
| 金桥北路口<br>迎宾路口<br>孙权路口与迎宾路交叉口<br>桂花路与市心路交叉口<br>桂花酒路与体育场路交叉口 | HALF REAL PROPERTY OF THE PROPERTY OF THE PROP | #州市一月药从<br>乾客空回↓公厕<br>陶陶美食柏<br>柳州市中南派出<br>₩江西教 | 小档定物诊用 | ()<br>()<br>()<br>()<br>()<br>()<br>()<br>()<br>()<br>()<br>()<br>()<br>()<br>( | 發汽车音响<br>著行<br>分店<br>和<br>和<br>和<br>和<br>和<br>和<br>和<br>和<br>和<br>和<br>和<br>和<br>和 | 业成人和44450mm<br>此一一人的历末<br>小时的故中化工<br>均小分<br>同时文行。<br>提拉米加。2015<br>最行 | 印象 # # # # # # # # # # # # # # # # # # # | 時的市地中1大家 医石肤大器的<br>光域路向 Litz上<br>常常能免疫认为是效力<br>都之源日本利用的发生时<br>就行力。学<br>规明限验和1, 加索之人应<br>等常能。在行动,小型一<br>不是电器線宝宝和是高,<br>和生现的无法。<br>整体的一个后,这些效量<br>大域心爱的研究具体。 | 文式(約<br>文式(約<br>文式(約<br>公里)(大)(大)(大)(大)(大)(大)(大)(大)(5,5)<br>公里)(大)(大)(-5,5)<br>公里)(大)(-5,5)<br>公里)(大)(-5,5)<br>公里)(大)(-5,5)<br>公里)(大)(-5,5)<br>公里)(大)(-5,5)<br>公里)(大)(-5,5)<br>(小)(-5,5)<br>(小)(-5,5)<br>(-5,5)<br>(-5,5) |
| 4                                                          | 編毛 起始时间                                                                                                    | 路口名称                                           | 行驶方向   | 执勤人员                                                                            |                                                                                    | 5 手动操作                                                               | 执行状态                                     | 服除当前特勤 服除所有特勤 最下方有特勤 导入特勤文件 导出特勤文件                                                                                                    | 新闻 等月(中国)、新闻<br>有用 等月(中国)、新闻<br>有用 第一日、一日、一日、一日、一日、<br>有用 第一日、一日、一日、一日、<br>有用 第一日、一日、一日、一日、<br>有用 第一日、一日、一日、一日、<br>有用 第一日、一日、一日、一日、<br>有用 第一日、一日、一日、一日、<br>有用 第一日、一日、一日、一日、<br>有用 第一日、一日、一日、一日、<br>有用 第一日、一日、一日、一日、<br>有用 第一日、一日、一日、一日、<br>有用 第一日、一日、一日、一日、<br>有用 第一日、一日、一日、一日、<br>有用 第一日、一日、一日、一日、<br>有用 第一日、一日、一日、一日、一日、<br>有用 第一日、一日、一日、一日、一日、<br>有用 第一日、一日、一日、一日、一日、<br>有用 第一日、一日、一日、一日、一日、一日、一日、<br>有用 第一日、一日、一日、一日、一日、一日、<br>有用 第一日、一日、一日、一日、一日、一日、一日、一日、一日、一日、一日、<br>有用 第一日、一日、一日、一日、一日、一日、一日、一日、一日、一日、一日、一日、一日、一                                                                                                    |

#### 图 5-8 特勤控制方式二

其中左侧显示的是路口列表,右边显示的是地图,地图上所有在线的 UTC 控制器图标。 地图下边是特勤添加列表,可以点击上按钮进行伸缩。

添加特勤。把鼠标移动到地图上的 UTC 控制器图标上,点击鼠标右键选择,如下图:

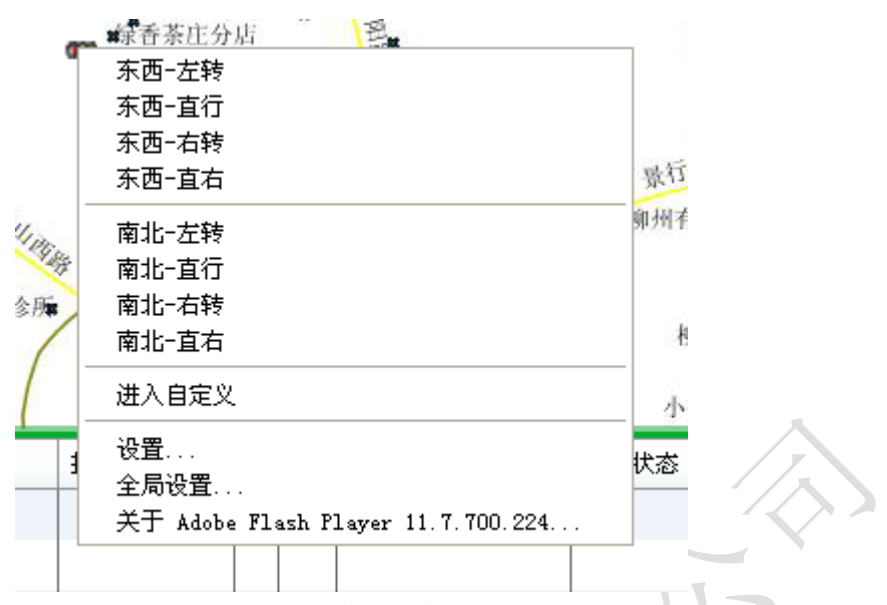

图 5-9 添加特勤 (特勤 2)

右键菜单栏内,东西-左转、东西-直行、东西-右转、东西-直右、南北-左转、南北-直行、 南北-右转、南北-直右等选择项为快捷操作,直接添加到特勤列表中。选择"进入自定义" 选项进入特勤自定义窗口,如图:

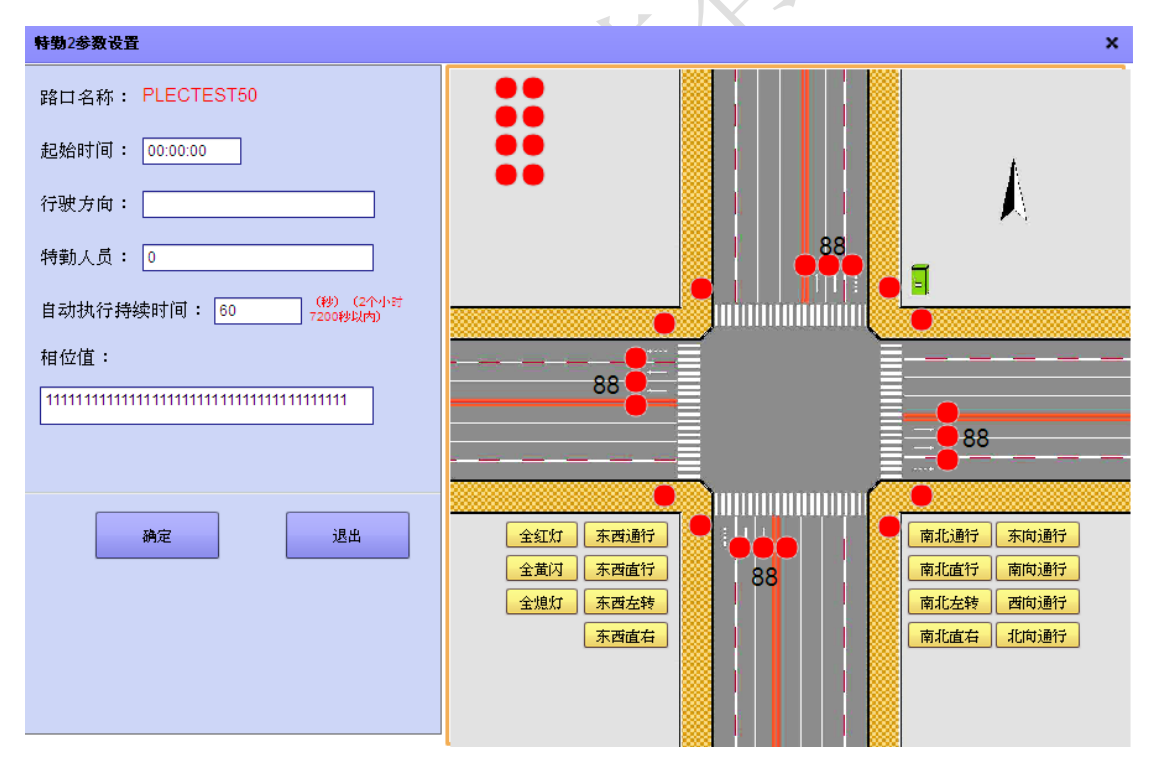

图 5-10 添加自定义特勤

输入特勤起始时间、行驶方向、特勤人员、持续时间、相位值等信息,也可以直接在右侧路口图上点击快捷按钮("全红灯"、"东西通行"等),也可以鼠标移动到灯组图标上,右键菜单选择,将4个方向所有灯组进行选择,如图:

|         | ···· = =                         |        |
|---------|----------------------------------|--------|
|         | 熄灯                               | _      |
| 8       | 红灯                               |        |
|         | 黄灯                               |        |
|         | 绿灯                               | 3      |
| <u></u> | 设置                               |        |
|         | 全局设置                             |        |
|         | 关于 Adobe Flash Player 11.7.700.3 | 224 🚟  |
| 民西通行    |                                  | 南北通行 3 |

图 5-11 定义灯组状态

点击"确定"按钮,添加该特勤到特勤列表。点击"取消"按钮退出特勤添加操作。 展开特勤列表,显示添加的特勤信息,如下图:

| 编句 | 起始时间     | 路口名称       | 行驶方向 | 执勤人员 | 时长 | 手动操作  | 执行状态 | [ |        |
|----|----------|------------|------|------|----|-------|------|---|--------|
| 0  | 16:00:00 | PLECTEST50 | 东西左转 | 0    | 60 | 执行 取消 | 待执行  |   |        |
| 1  | 00:00:00 | PLECTEST50 | 东西直行 | 0    | 60 | 执行 取消 | 待执行  |   | 删除所有特勤 |
|    |          |            |      |      |    |       |      |   | 导入特勤文件 |
|    |          |            |      |      |    |       |      |   | 导出特勤文件 |
|    |          |            |      |      |    |       |      |   |        |
|    |          |            |      |      |    |       |      |   |        |
|    |          |            |      |      |    |       |      |   |        |

图 5-12 特勤列表

如果还想对某一个特勤进行修改,可直接双击改行,进入修改界面:

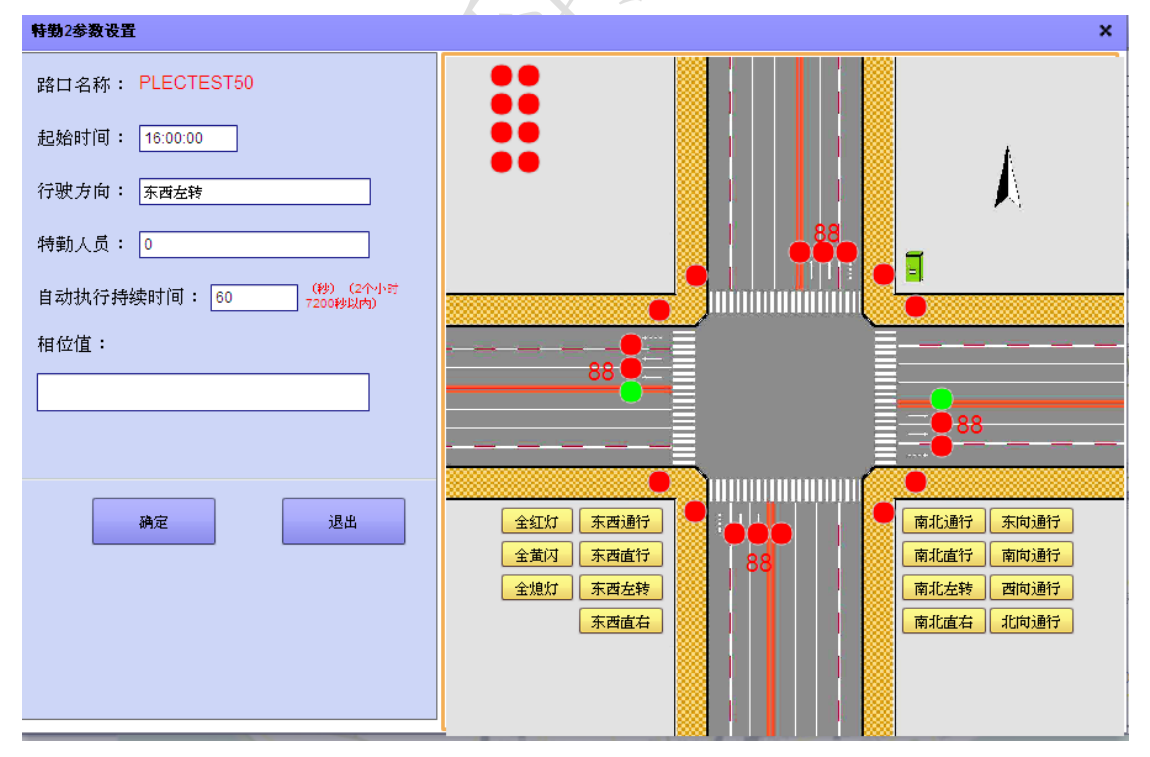

图 5-13 双击进入特勤修改界面

点击特勤列表的"执行"按钮,系统将特勤发送该UTC 控制器,控制器进入特勤状态。 点击"取消"按钮,控制器返回正常状态。

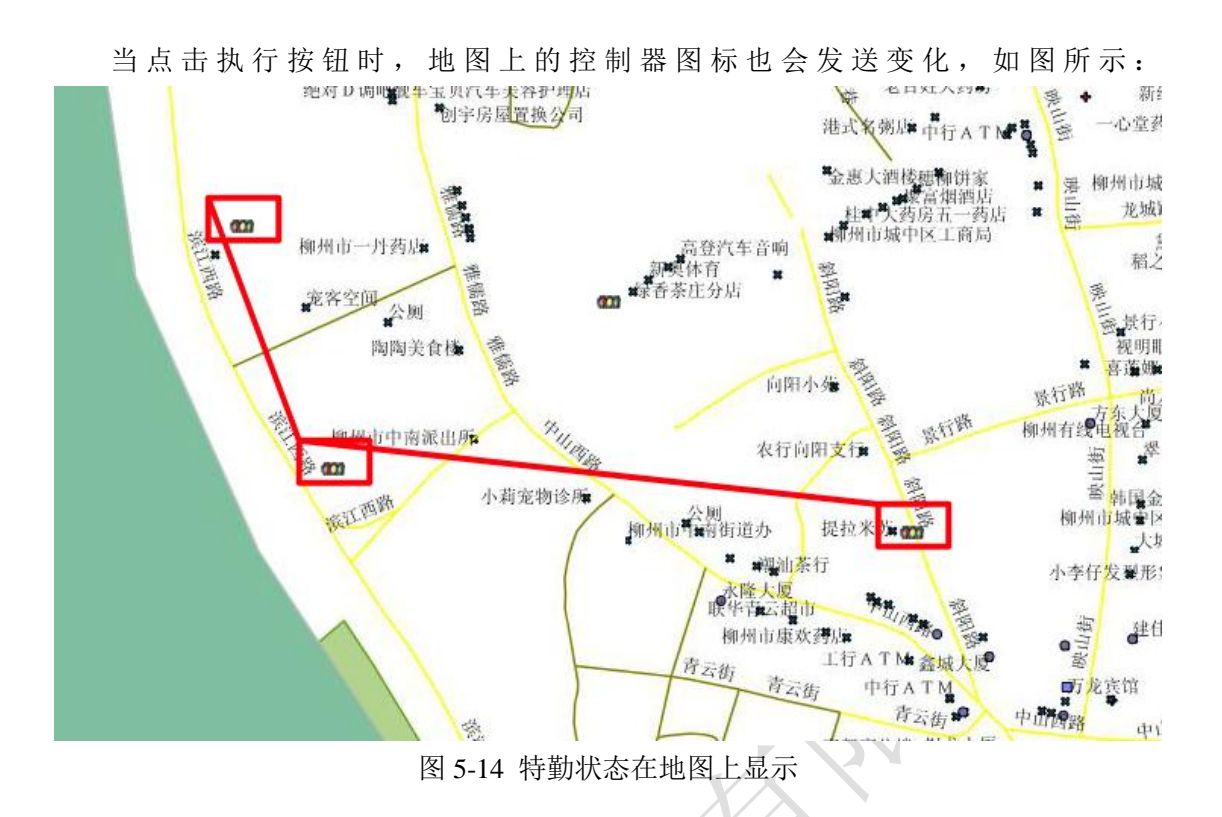

#### 5.2.2 电子警察

电子警察包括数据查询、布控管理、报警信息。 数据查询:违法查询、过车查询、抓拍查询; 布控管理:布控管理; 报警信息:历史查询、实时监控。 系统界面如下图所示:

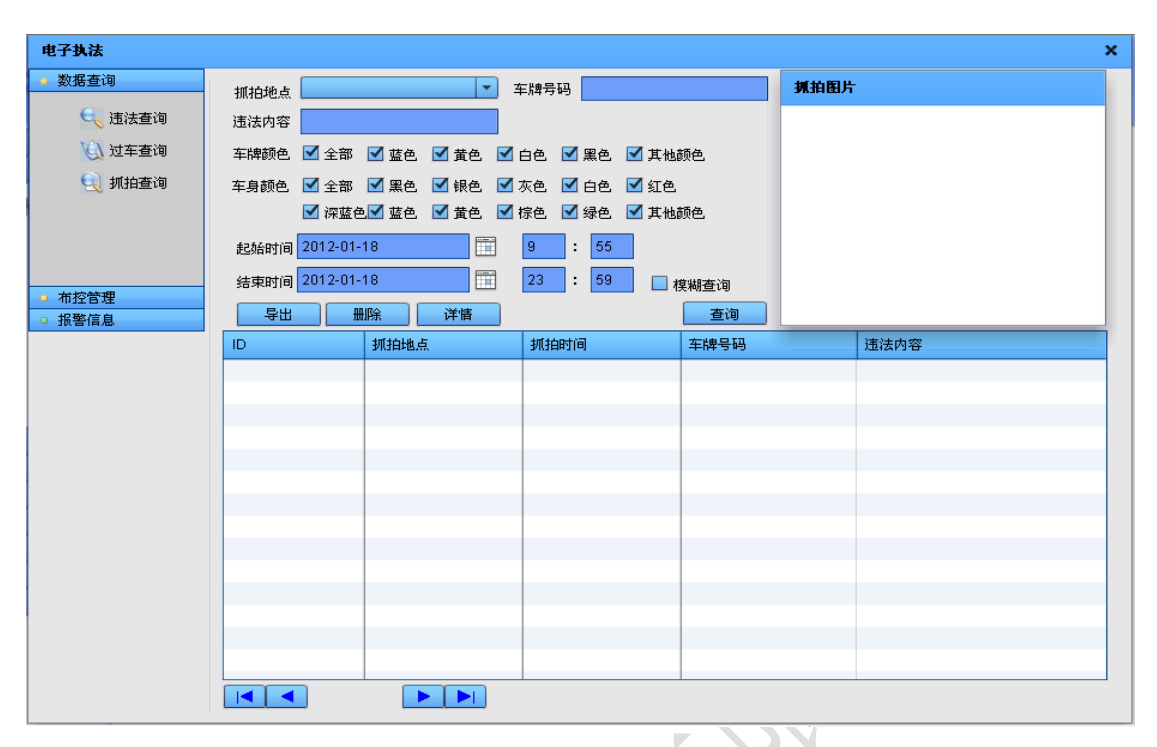

图 5-15 电子警察界面

违法查询: 主要针对城市交叉路口车辆闯红灯违法行为的查询;

| 电子执法                       |             |             |             |          |     |      | ×    |
|----------------------------|-------------|-------------|-------------|----------|-----|------|------|
| ⇒ 数据查询                     | 违法地点        |             | 💌 车牌号码      |          |     |      |      |
| 🔩 违法查询                     | 违法方向        |             | ▼ 违法车道      | <b>~</b> |     |      |      |
| 🚺 过车查询                     | 车牌颜色 🗹 全部   | 郦 🗹 蓝色 🗹 黄  | 色 🗹 白色 🗹 黑色 | ☑ 其他颜色   |     |      |      |
| 🔍 抓拍查询                     | 车身颜色 🗹 全部   | 邵 🗹 黑色 🗹 银  | 色 🗹 灰色 🗹 白色 | ☑ 红色     |     |      |      |
|                            | ☑ 深1        | 蓝色 🗹 蓝色 🗹 黄 | 色 🗹 棕色 🗹 绿色 | 🗹 其他颜色   |     |      |      |
|                            | 起始时间 2012-0 | )1-18       | 10 : 7      |          |     |      |      |
|                            | 结束时间 2012-0 | )1-18       | 23 : 59     | 📃 模糊查询   |     |      |      |
| <ul> <li>● 报警信息</li> </ul> |             | 删除 详闇       | i           | 查询       |     |      | _    |
|                            | ID          | 违法地点        | 违法时间        | 方向       | 车道号 | 车牌号码 | 违法内容 |
|                            |             |             |             |          |     |      |      |
|                            |             |             |             |          |     |      |      |
|                            |             |             |             |          |     |      |      |
|                            |             |             |             |          |     |      |      |
|                            |             |             |             |          |     |      |      |
|                            |             |             |             |          |     |      |      |
|                            |             |             |             |          |     |      |      |
|                            |             |             |             |          |     |      |      |
|                            |             |             |             |          |     |      |      |
|                            |             |             |             |          |     |      |      |
|                            |             |             | •           |          |     |      |      |

#### 图 5-16 违法查询

过车查询:主要针对道路卡口过往车辆的记录查询,雷达卡口可监测车辆是否超速违法;

| 电子执法                       |             |              |               |        |      |      | ×    |
|----------------------------|-------------|--------------|---------------|--------|------|------|------|
| > 数据查询                     | 行驶地点        |              | ▶ 车牌号码        |        | 行驶图片 |      |      |
| 🔍 违法查询                     | 行驶方向        |              | ▼ 行驶车道        | •      |      |      |      |
| 🕖 过车查询                     | 车牌颜色 🗹 全部   | 🕼 🗹 蓝色 🗹 黄色  | 色 🗹 白色 🗹 黑色 🗹 | 其他颜色   |      |      |      |
| 🔍 抓拍查询                     | 车身颜色 🗹 全部   | 🛙 🗹 黑色 🗹 银色  | 色 🗹 灰色 🗹 白色 🗹 | 紅色     |      |      |      |
|                            | 🗹 深1        | 蓝色 🗹 蓝色 🗹 黄色 | 色 🗹 棕色 🗹 绿色 🗹 | 其他颜色   |      |      |      |
|                            | 起始时间 2012-0 | )1-18        | 10 : 7        |        |      |      |      |
| · 布拉管理                     | 结束时间 2012-0 | )1-18        | 23 : 59       | 📃 模糊查询 |      |      |      |
| <ul> <li>● 报警信息</li> </ul> |             | 删除 详情        |               | 查询     |      | -    |      |
|                            | ID          | 行驶地点         | 行驶时间          | 方向     | 车道号  | 车牌号码 | 违法内容 |
|                            |             |              |               |        |      |      |      |
|                            |             |              |               |        |      |      |      |
|                            |             |              |               |        |      |      |      |
|                            |             |              |               |        |      |      |      |
|                            |             |              |               |        |      |      |      |
|                            |             |              |               |        |      |      |      |
|                            |             |              |               |        |      |      |      |
|                            |             |              |               |        |      |      |      |
|                            |             |              |               |        |      |      |      |
|                            |             |              |               |        |      |      |      |
|                            |             |              |               |        |      |      |      |

图 5-17 过车查询

抓拍查询: 主要查询人工抓拍的违法图片, 如压双黄线、违章停车等违法行为;

| 电子执法                                       |                 |                    |        |      | × |
|--------------------------------------------|-----------------|--------------------|--------|------|---|
| ⇒ 数据查询                                     | 抓拍地点            | ▼ 车牌号码             | JA 1   | 图片   |   |
| 🔩 违法查询                                     | 违法内容            |                    |        |      |   |
| 🔌 过车查询                                     | 车牌颜色 🗹 全部 🗹 蓝色  |                    | 其他颜色   |      |   |
| 🔍 抓拍查询                                     | 车身颜色 🗹 全部 🗹 黑色  | 🗹 银色 🗹 灰色 🗹 白色 🗹 🤅 | 红色     |      |   |
|                                            | ☑ 深蓝色☑ 蓝色       | 🗹 黄色 🗹 棕色 🗹 绿色 🗹   | 其他颜色   |      |   |
|                                            | 起始时间 2012-01-18 | 9 : 55             |        |      |   |
|                                            | 结束时间 2012-01-18 | 23 : 59            | ■ 模糊查询 |      |   |
| <ul> <li>● 布控管理</li> <li>● 报警信息</li> </ul> |                 | 详悟                 | 查询     |      |   |
|                                            | ID 抓拍地点         |                    | 车牌号码   | 违法内容 |   |
|                                            |                 |                    |        |      |   |
|                                            |                 |                    |        |      |   |
|                                            |                 |                    |        |      |   |
|                                            |                 |                    |        |      |   |
|                                            |                 |                    |        |      |   |
|                                            |                 |                    |        |      |   |
|                                            |                 |                    |        |      |   |
|                                            |                 |                    |        |      |   |
|                                            |                 |                    |        |      |   |
|                                            |                 |                    |        |      |   |
|                                            |                 |                    |        |      |   |
|                                            |                 |                    |        |      |   |

#### 图 5-18 抓拍查询

布控管理: 对车辆进行黑白名单的布控;

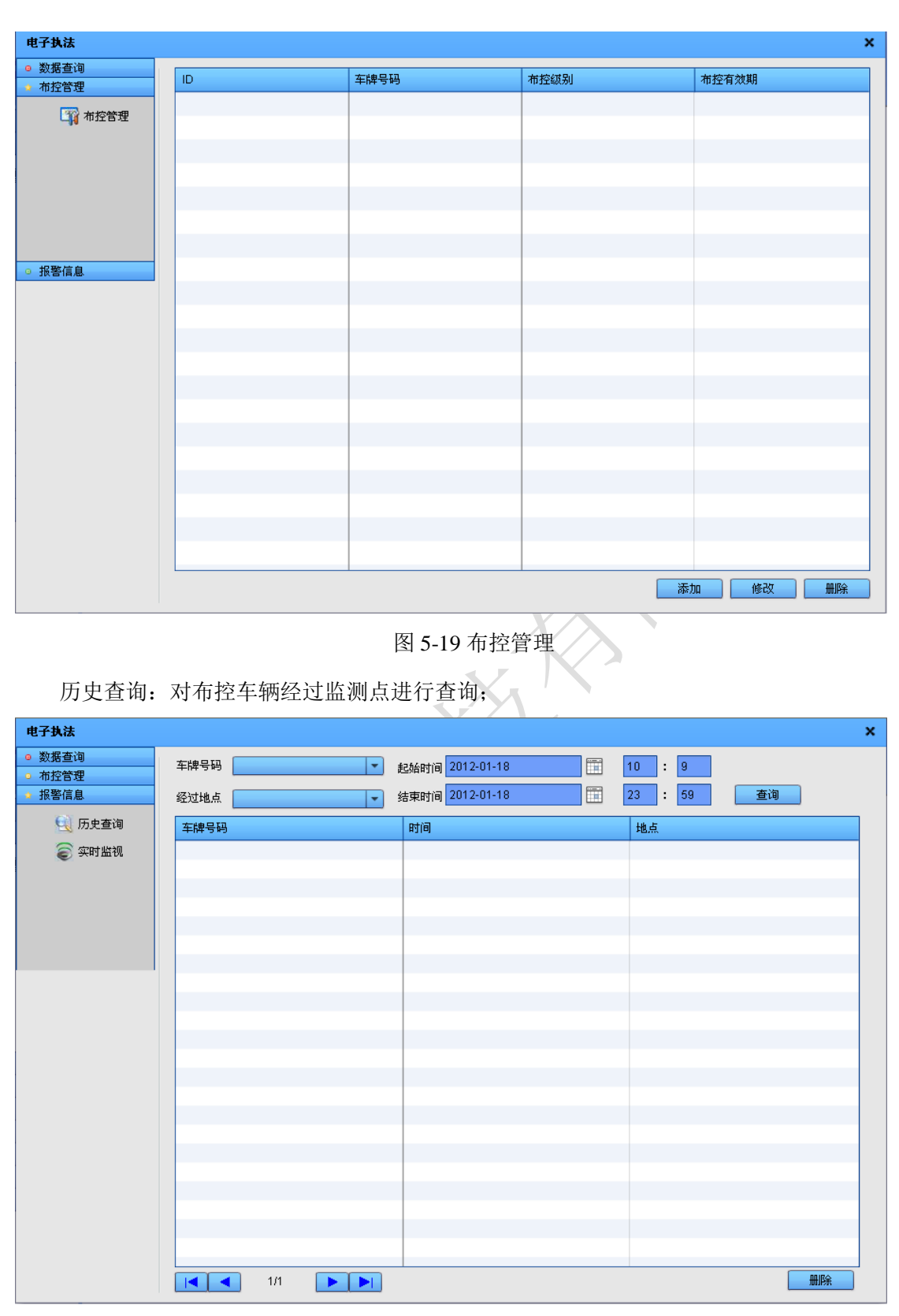

图 5-20 历史查询

实时监控: 对当前时间布控车辆经过监测点实时报警提示。

| 电子执法                                   |      |                            | ×    |
|----------------------------------------|------|----------------------------|------|
| <ul> <li>数据查询</li> <li>布控管理</li> </ul> | 车牌号码 | <ul> <li>✓ 经过地点</li> </ul> | 开始监控 |
| → 报警信息                                 | 车牌号码 | 时间                         | 地点   |
| 🔍 历史查询                                 |      |                            |      |
| 籇 实时监视                                 |      |                            |      |
|                                        |      |                            |      |
|                                        |      |                            |      |
|                                        |      |                            |      |
|                                        |      |                            |      |
|                                        |      |                            |      |
|                                        |      |                            |      |
|                                        |      |                            |      |

图 5-21 实时监控

# 5.2.3 诱导信息

诱导信息主要是对 LED 现实屏的操作。

| 导入         | 导出   |          | 新建节目 | 删除节目 | 图片 | 文字 | 发送 |
|------------|------|----------|------|------|----|----|----|
| ▼ 🗁 新项目    | 3    |          |      |      |    |    |    |
| <b>□</b> 节 | 目1   |          |      |      |    |    |    |
|            |      |          |      |      |    |    |    |
|            |      |          |      |      |    |    |    |
|            |      |          |      |      |    |    |    |
| 屏宽         | 48   | <b>•</b> |      |      |    |    |    |
| 屏高         | 48   | *<br>*   |      |      |    |    |    |
| 进入模式       | 直接显示 | -        |      |      |    |    |    |
| 移动速度       | 一般   | -        |      |      |    |    |    |
| 停留时间       | 5    | *        |      |      |    |    |    |

图 5-22 诱导屏操作界面

点击新建节目,导入诱导屏文件,点击"图片"、"文字"等按钮进行处理,包括屏宽、屏高、进入模式、移动速度、停留时间等修改。最后点击"发送"按钮将信息发送出去。

## 5.2.4 数字监控

主要对路口球机和枪机进行实时监控预览,同时对发现的违法行为进行抓拍记录;支持云台

| ● 电子监控                   |           |             |            | ×       |
|--------------------------|-----------|-------------|------------|---------|
| ▼ <mark>Щ</mark> ,区域:edc |           |             |            |         |
| ● 数字监控                   |           |             |            |         |
|                          |           |             |            |         |
|                          |           |             |            |         |
|                          |           |             |            |         |
|                          |           |             |            |         |
|                          |           |             |            |         |
|                          |           |             |            |         |
|                          |           |             |            |         |
|                          |           |             |            |         |
|                          |           |             |            |         |
|                          |           |             |            |         |
|                          |           |             |            |         |
|                          |           |             |            |         |
|                          |           |             |            |         |
|                          | 通道列表:     | 云台控制        | 图像参数       |         |
|                          |           |             |            | ~       |
|                          | 开始录像 停止录像 | 左 白转 右 厚正   | + 焦点 对比度 1 | □ □ □ □ |
|                          | 开始对讲 停止对讲 | 左下 下 右下     | + 光圈 饱和度 1 | ✓ 设計    |
|                          |           |             |            |         |
|                          | 图 :       | 5-23 电子监控界面 |            |         |

控制; 支持手动录像功能; 支持违法行为图片入库功能, 监控界面如下图所示:

图 5-23 电子监控界面

对抓拍图片进行入库如下图所示:

| 处理图片                                                                                                    |                       |          | :     | × |
|----------------------------------------------------------------------------------------------------|-----------------------|----------|-------|---|
| 抓拍图片                                                                                                    | 名称                    | 大小(byte) | 类型    |   |
| The second second second second second second second second second second second second second second second se                                                                                                    | 20110510090711557.jpg | 208148   | .jpg  | • |
|                                                                                                    | 20110510102103662.jpg | 242536   | .jpg  |   |
|                                                                                                    | 20110510101605056.jpg | 228360   | .jpg  |   |
|                                                                                                    | 20110510101309781.jpg | 207688   | .jpg  |   |
|                                                                                                    | 20110510101247965.jpg | 224264   | .jpg  |   |
| A COMPANY AND A COMPANY AND A | 20110510101241015.jpg | 228024   | .jpg  |   |
| The contract of the second                                                                                                    | 20110510090930495.jpg | 203716   | .jpg  |   |
|                                                                                                    | 20110510090816605.jpg | 202824   | .jpg  | • |
|                                                                                                    | 导入                    |          |       |   |
| 行驶地点行驶时间                                                                                                    | 车牌号码                  | 车身颜色     |       |   |
|                                                                                                    |                       |          |       |   |
| 违法内容                                                                                                    | 车辆类刑                  | 车馈库鱼     |       |   |
|                                                                                                    |                       |          |       |   |
|                                                                                                    |                       |          |       |   |
| / 抓拍人员<br>                                                                                                    |                       |          |       |   |
|                                                                                                    |                       |          | 保存 取消 |   |
|                                                                                                    |                       |          |       |   |
|                                                                                                    |                       |          |       |   |

图 5-24 抓拍图片

# 5.2.5 系统管理

系统管理包括用户管理、路口管理、主机管理、日志管理、系统管理 5个功能模块。

具体界面如下图所示:

| 🦙 系统管理                                     |    |     |    |         | ×  |
|--------------------------------------------|----|-----|----|---------|----|
| ▶ 用户管理                                     | ID | 用户名 | 部门 | 用户组     |    |
| 길 用户管理                                     | 0  | 0   |    |         |    |
| 🐉 用户组管理                                    |    |     |    |         |    |
| 部门管理                                       |    |     |    |         |    |
| <ul> <li>路口管理</li> </ul>                   |    |     |    |         |    |
| <ul> <li>● 主机管理</li> <li>● 日志管理</li> </ul> |    |     |    |         |    |
| ○ 系统管理                                     |    |     |    |         |    |
|                                            |    |     |    |         |    |
|                                            |    |     |    |         |    |
|                                            |    |     | [  | 添加 修改 ( | 删除 |
|                                            |    |     |    |         |    |
|                                            |    |     |    |         |    |
|                                            |    |     |    |         |    |
|                                            |    |     |    |         |    |
|                                            |    |     |    |         |    |

图 5-25 系统管理

用户管理:用户管理、用户组管理、部门管理;

用户管理主要添加、修改、删除系统登录用户,如下图所示:

| 🧺 系统管理                                     |    |     |    |    | ×        |
|--------------------------------------------|----|-----|----|----|----------|
| ▲ 用户管理                                     | ID | 用户名 | 部门 | 用戶 | 〕组       |
| 23 用户管理                                    | 0  | 0   |    |    |          |
| 234 用户组管理                                  |    |     |    |    |          |
| 匙 部门管理                                     |    |     |    |    |          |
| <ul> <li>□ 路口管理</li> </ul>                 |    |     |    |    |          |
| <ul> <li>● 主机管理</li> </ul>                 |    |     |    |    |          |
| <ul> <li>● 日志管理</li> <li>● 予約管理</li> </ul> |    |     |    |    |          |
| 5 承动自建                                     |    |     |    |    |          |
|                                            |    |     |    |    |          |
|                                            |    |     |    |    |          |
|                                            |    | I   |    | 添加 | 修改    删除 |
|                                            |    |     |    |    |          |
|                                            |    |     |    |    |          |
|                                            |    |     |    |    |          |
|                                            |    |     |    |    |          |
|                                            |    |     |    |    |          |

#### 图 5-26 用户管理

用户组管理主要添加、修改、删除不同用户的不同权限,如下图所示:

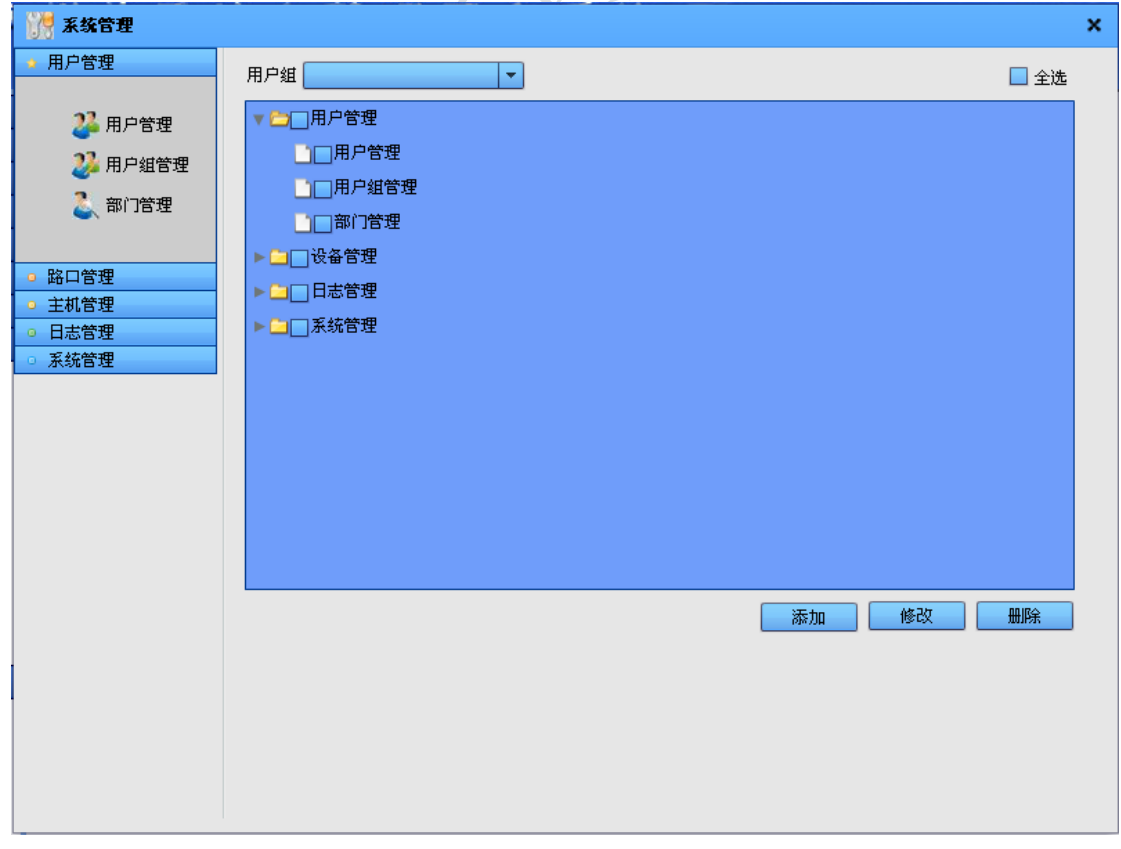

#### 图 5-27 用户组管理

| 🦉 系统管理       |    |      |      |       |      |       |  |
|--------------|----|------|------|-------|------|-------|--|
| 用户管理         | ID | 部门代号 | 部门名称 | 部门负责人 | 电话号码 | 部门描述  |  |
| 🏄 用户管理       |    |      |      |       |      |       |  |
| 2월 用户组管理     |    |      |      |       |      |       |  |
| 💐 部门管理       |    |      |      |       |      |       |  |
| 路口管理         |    |      |      |       |      |       |  |
| 主机管理         |    |      |      |       |      |       |  |
| 日志管理         |    |      |      |       |      |       |  |
| <b>承现日</b> 廷 |    |      |      |       |      |       |  |
|              |    |      |      |       |      |       |  |
|              |    |      |      |       |      |       |  |
|              |    |      | ·    | [     | 添加   | 修改 删除 |  |
|              |    |      |      |       |      |       |  |
|              |    |      |      |       |      |       |  |
|              |    |      |      |       |      |       |  |
|              |    |      |      |       |      |       |  |
|              |    |      |      |       |      |       |  |
|              |    |      |      |       |      |       |  |

部门管理主要添加、修改、删除用户所属部门的信息,如下图所示:

图 5-28 部门管理

**路口管理:**区域管理、路段管理、路口管理;

区域管理添加、修改、删除区域信息,如下图所示:

| 🧱 系统管理                                          |    |     |       | ×  |
|-------------------------------------------------|----|-----|-------|----|
| <ul> <li>● 用户管理</li> <li>→ 路口管理</li> </ul>      | ID | 区域号 | 区域名称  |    |
| ★ 区域管理                                          | 0  | 321 | edc   |    |
| 既,路段管理                                          |    |     |       |    |
| 🛨 路口管理                                          |    |     |       |    |
| <ul> <li>○ 主机管理</li> </ul>                      |    |     |       |    |
| <ul> <li>□ 日志管理</li> <li>□ 545 00 00</li> </ul> |    |     |       |    |
| _ 承玧官埕                                          |    |     |       |    |
|                                                 |    |     |       |    |
|                                                 |    |     |       |    |
|                                                 |    |     |       |    |
|                                                 |    |     | 添加 修改 | 删除 |
|                                                 |    |     |       |    |
|                                                 |    |     |       |    |
|                                                 |    |     |       |    |
|                                                 |    |     |       |    |
|                                                 |    |     |       |    |
|                                                 |    |     |       |    |
|                                                 |    |     |       |    |
|                                                 |    |     |       |    |

图 5-29 区域管理

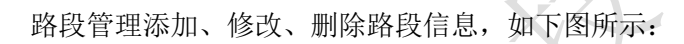

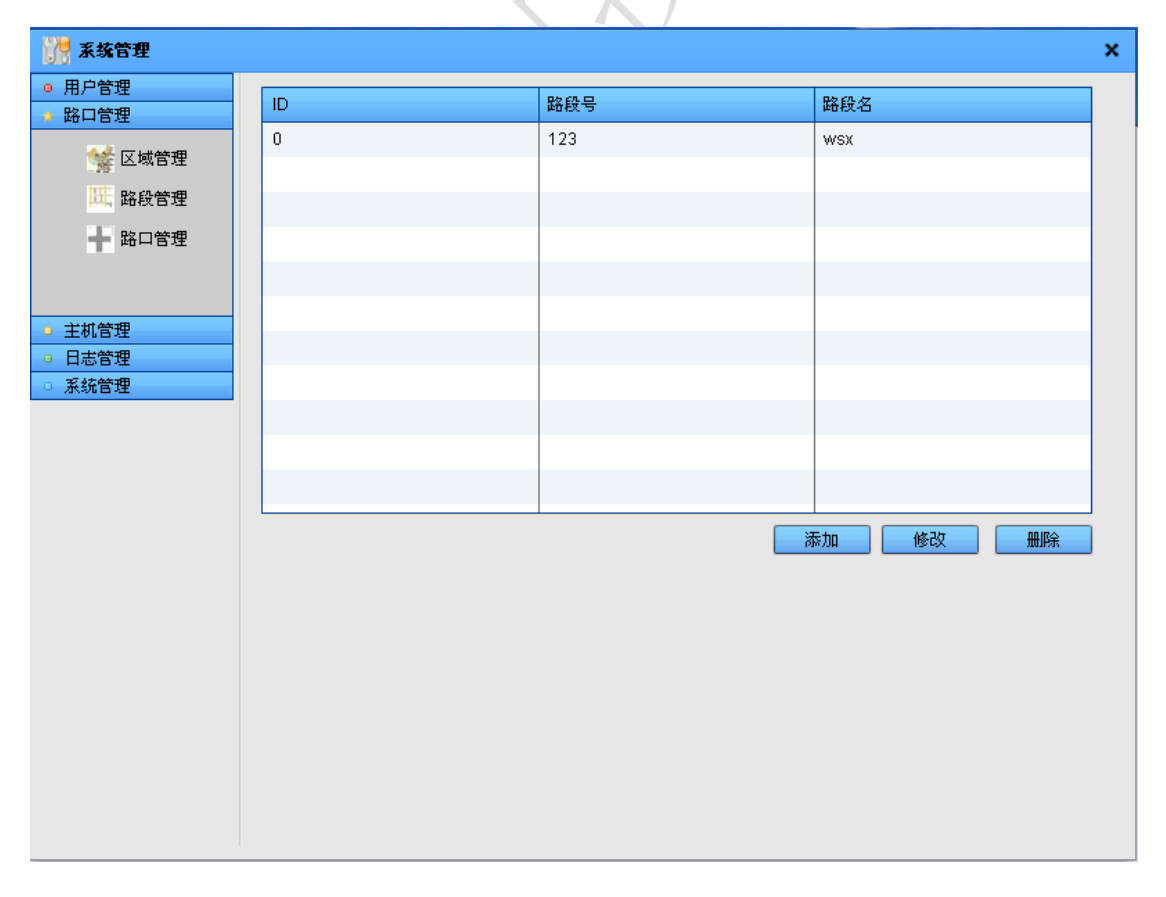

图 5-30 路段管理

| 🦙 系统管理                                     |    |     |               | ×        |
|--------------------------------------------|----|-----|---------------|----------|
| <ul> <li>用户管理</li> <li>路口管理</li> </ul>     | ID | 路口号 | 路口名           |          |
| 🐭 区域管理                                     | 0  | 123 | qaz           |          |
| 既 路段管理                                     |    |     |               |          |
| + 路口管理                                     |    |     |               |          |
|                                            |    |     |               |          |
| <ul> <li>● 主机管理</li> </ul>                 |    |     |               |          |
| <ul> <li>○ 日志管理</li> <li>○ 系统管理</li> </ul> |    |     |               |          |
|                                            |    |     |               |          |
|                                            |    |     |               |          |
|                                            |    |     |               |          |
|                                            |    |     | [ 添加 ] 修改 ] 册 | <u>除</u> |
|                                            |    |     |               |          |
|                                            |    |     |               |          |
|                                            |    |     |               |          |
|                                            |    |     |               |          |
|                                            |    |     |               |          |
|                                            |    |     |               |          |

路口管理添加、修改、删除路口信息,如下图所示:

图 5-31 路口管理

**主机管理:** 主机管理、服务器管理;

主机管理添加、修改、删除路口主机信息,如下图所示:

| 🧱 系统管理                     |      |           |      |              |      | ×  |  |  |
|----------------------------|------|-----------|------|--------------|------|----|--|--|
| <ul> <li>用户管理</li> </ul>   |      |           |      |              |      |    |  |  |
| <ul> <li>路口管理</li> </ul>   | 设备类型 | 夜备奕型 2部 ▼ |      |              |      |    |  |  |
| ◆ 主机管理                     | ID   | 区域名       | 路口名  | IP           | 类型   | 使用 |  |  |
| 🚽 主机管理                     | 0    | edc       | 信号机  | 192.168.3.35 | 信号机  |    |  |  |
| 🔜 服务器管理                    | 1    |           | 电子警察 | 192.168.3.21 | 电子警察 |    |  |  |
|                            | 2    | edc       | 数字监控 | 192.168.3.23 | 监控   |    |  |  |
|                            | 3    |           | 信号机  | 192.168.3.25 | 信号机  |    |  |  |
|                            |      |           |      |              |      |    |  |  |
| <ul> <li>● 日志管理</li> </ul> |      |           |      |              |      |    |  |  |
| <ul> <li>○ 糸銃管埋</li> </ul> |      |           |      |              |      |    |  |  |
|                            |      |           |      |              |      |    |  |  |
|                            |      |           |      |              |      |    |  |  |
|                            |      |           |      |              |      |    |  |  |
|                            |      |           |      |              |      |    |  |  |
|                            |      |           |      |              |      |    |  |  |
|                            |      |           |      | 添加           | 1 修改 | 删除 |  |  |
|                            |      |           |      |              |      |    |  |  |
|                            |      |           |      |              |      |    |  |  |
|                            |      |           |      |              |      |    |  |  |
|                            |      |           |      |              |      |    |  |  |
|                            |      |           |      |              |      |    |  |  |
|                            |      |           |      |              |      |    |  |  |
|                            |      |           |      |              |      |    |  |  |

图 5-32 主机管理

| 🧱 系统管理                                     |    |       |             |      |       | × |
|--------------------------------------------|----|-------|-------------|------|-------|---|
| <ul> <li>● 用户管理</li> <li>● 路口管理</li> </ul> | ID | 服务器名称 | 服务器IP       | 端口   | 所属用户  |   |
| ◆ 主机管理                                     | 0  | 1     | 192.0.0.100 | 9600 | 0,    |   |
| 📑 主机管理                                     |    |       |             |      |       |   |
| 🔜 服务器管理                                    |    |       |             |      |       |   |
|                                            |    |       |             |      |       |   |
|                                            |    |       |             |      |       |   |
|                                            |    |       |             |      |       |   |
| <ul> <li>□ 系统管理</li> </ul>                 |    |       |             |      |       |   |
|                                            |    |       |             |      |       |   |
|                                            |    |       |             |      |       |   |
|                                            |    |       |             |      |       |   |
|                                            |    |       |             | 添加   | 修改 删除 |   |
|                                            |    |       |             |      |       |   |
|                                            |    |       |             |      |       |   |
|                                            |    |       |             |      |       |   |
|                                            |    |       |             |      |       |   |
|                                            |    |       |             |      |       |   |
|                                            |    |       |             |      |       |   |
|                                            |    |       |             |      |       |   |
|                                            |    |       |             |      |       |   |

服务器管理添加、修改、删除服务器信息,如下图所示:

图 5-33 服务器管理

日志管理: 设备日志、操作日志;

查询设备日志,如下图所示:

| 🦙 系统管理                     |                                    | ×  |
|----------------------------|------------------------------------|----|
| ◎ 用户管理                     | 设备名称 2012-01-18 〒 10 时 55 分        |    |
| <ul> <li>路口管理</li> </ul>   |                                    |    |
| <ul> <li>● 主机管理</li> </ul> | 故障类型 ★ 39,000 2012-01-18 23 时 59 分 | 查询 |
| ◆ 日志管理                     | ID 设备 时间 内容                        |    |
| 🇊 设备日志                     |                                    |    |
| 🕎 操作日志                     |                                    |    |
|                            |                                    |    |
|                            |                                    |    |
| <ul> <li>● 系统管理</li> </ul> |                                    |    |
|                            |                                    |    |
|                            |                                    |    |
|                            |                                    |    |
|                            |                                    |    |
|                            |                                    |    |
|                            |                                    |    |
|                            |                                    |    |
|                            |                                    |    |
|                            |                                    |    |
|                            |                                    |    |
|                            |                                    | 删除 |
|                            |                                    |    |

图 5-34 设备日志查询

查询操作日志,如下图所示:

| 🦷 系统管理                                     |     |                   |                | > |
|--------------------------------------------|-----|-------------------|----------------|---|
| <ul> <li>● 用户管理</li> <li>● 路口管理</li> </ul> | 用户名 | ▼ 起始时间 2012-01-18 | 10时56分         |   |
| ◎ 主机管理                                     |     | 结束时间 2012-01-18   | 1 23 时 59 分 查询 | 9 |
| ▲ 日志管理                                     | ID  | 用户时间              | 内容             |   |
| 🗾 设备日志                                     |     |                   |                |   |
| 🕎 操作日志                                     |     |                   |                |   |
|                                            |     |                   |                |   |
|                                            |     |                   |                |   |
|                                            |     |                   |                |   |
| 系统管理                                       |     |                   |                |   |
|                                            |     |                   |                |   |
|                                            |     |                   |                |   |
|                                            |     |                   |                |   |
|                                            |     |                   |                |   |
|                                            |     |                   |                |   |
|                                            |     |                   |                |   |
|                                            |     |                   |                |   |
|                                            |     |                   |                |   |
|                                            |     |                   |                |   |
|                                            |     |                   |                |   |
|                                            |     |                   |                |   |
|                                            |     |                   |                | Â |

图 5-35 操作日志查询

**系统管理:**系统配置、背景配置。

修改系统配置,如下图所示:

| 🧱 系统管理                                                             |                      |          |      | × |
|--------------------------------------------------------------------|----------------------|----------|------|---|
| <ul> <li>用户管理</li> <li>路口管理</li> <li>主机管理</li> <li>日志管理</li> </ul> | 数据库类型 <del>信号机</del> | <b>•</b> |      |   |
| <ul> <li>▲ 系统管理</li> </ul>                                         | 数据库参数                |          |      |   |
| 💿 系统配置                                                             | IP                   | 端口       |      |   |
| 🔜 背景配置                                                             | 192.0.090            | 1521     |      |   |
|                                                                    | 数据库名称                | 用户       | 密码   |   |
|                                                                    | ORCL                 | system   | pule |   |
|                                                                    |                      |          |      |   |
|                                                                    |                      |          | 修改   |   |
|                                                                    |                      |          | 1364 | _ |
|                                                                    |                      |          |      |   |
|                                                                    |                      |          |      |   |
|                                                                    |                      |          |      |   |
|                                                                    |                      |          |      |   |
|                                                                    |                      |          |      |   |
|                                                                    |                      |          |      |   |
|                                                                    |                      |          |      |   |
|                                                                    |                      |          |      |   |
|                                                                    |                      |          |      |   |
|                                                                    |                      |          |      |   |

图 5-36 系统配置修改

| <b>济</b> 系统管理            | × |
|--------------------------|---|
| ◎ 用户管理                   |   |
| ◎ 路口管理                   |   |
| ○ 主机管理                   |   |
| <ul> <li>日志管理</li> </ul> |   |
| 系统管理                     |   |
| 🚳 系统配置                   |   |
|                          |   |
| 一 丙京能宜                   |   |
|                          |   |
|                          |   |
|                          |   |
|                          |   |
|                          |   |
|                          |   |
|                          |   |
|                          |   |
|                          |   |
|                          |   |
|                          |   |
|                          |   |
|                          |   |
|                          |   |
|                          |   |
|                          |   |
|                          |   |
|                          |   |
|                          |   |

图 5-37 系统背景图修改

## 5.2.6 GIS 管理

路口管理窗口 × 控制器名称 控制器IP地址 子网掩码 控制器网关 服务器IP 状态 操作者 添加路口 PLECTEST50 192.168.000.046 255.255.255.000 192.168.000.001 0 1 0 PLECTEST50 192,168,000,047 255,255,255,000 192,168,000,001 0 1 0 修改 PLECTEST50 192.168.000.043 255.255.255.000 192.168.000.001 0 0 1 删除当前 PLECTEST50 192.168.000.045 255.255.255.000 192.168.000.001 0 0 1 删除全部 获取 • 设备名称: PLECTEST50 操作者: 0 控制器IP: 192.168.000.046 安装时间: 0000-00-00 子网掩码: 255.255.255.000 检测线圈: 1 网关地址: 192.168.000.001 设备版本 06.88 服务器ID: 0 路口形状: 十 ▼ 配置路口图 使用状态: 🗹 使用

点击"路口管理"进入路口管理界面,如图:

#### 图 5-38 路口管理

其中数据表中显示的是当前数据库中的所有 UTC 控制器列表,单击某一行,下面文本 框将显示选择行的 utc 信息。

修改系统背景图,如下图所示:

| 点击"                   | 添加路口"按钮进入添加路口界面, | ,如图                   |                             |
|-----------------------|------------------|-----------------------|-----------------------------|
| 添加路口                  |                  |                       | ×                           |
|                       |                  |                       |                             |
| 机器 <mark>ID:</mark>   | 5                | 机器类型:                 | 信号机 🔽                       |
| 区域号:                  | 1                | 地址码:                  | 1                           |
| 路段编号:                 | 1                | 协议:                   | 1                           |
| 路口号:                  | 1                | 坐标 <mark>X:</mark>    | 12 坐标Y: 12                  |
| 路口类型:                 | 十字路口             | 经度:                   | 109.399917949677            |
| 设备名称:                 | 孙权路口             | 纬度:                   | 24.3155077367401            |
| 串口号:                  | 1                | 安装时间:                 | 2012-04-20                  |
| 波特率:                  | 1                | 路口形状:                 | + •                         |
| 路口机 <mark>IP</mark> : | 192.168.000.100  | 检测线圈:                 | ☑ 检测存在                      |
| 子网掩码:                 | 255.255.255.000  | 背景图 <mark>ID</mark> : | 0                           |
| 网关地址:                 | 192.168.000.254  | 管理员:                  | 0,1                         |
| 服务器 <mark>ID:</mark>  | 0                | 是否使用:                 | ☑ 使用                        |
| 设备版本                  | 06.79            | 路口灯组线                 | 039326814422701039328714422 |
|                       | 确定               |                       | 取消                          |

图 5-39 路口添加

输入 UTC 的各种信息,注意此处的 ip 地址格式为 000.000.000。路口经度与纬度可 以参照平台地图上的右下角经纬度显示栏进行添加,也可以不做修改(如下图)。

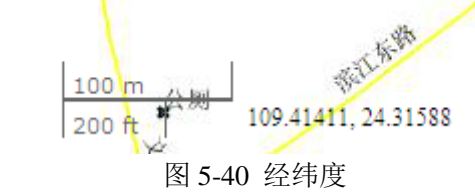

点击"确定"按钮,保存添加路口信息。点击"取消"按钮退出添加路口框。

选择数据表中的某一行数据,点击"修改"按钮后,下侧文本框全部进入可编辑状态,可以手工进行输入。其中需路口详细配置时,点击"配置路口图"按钮进入路口配置界面,如图:

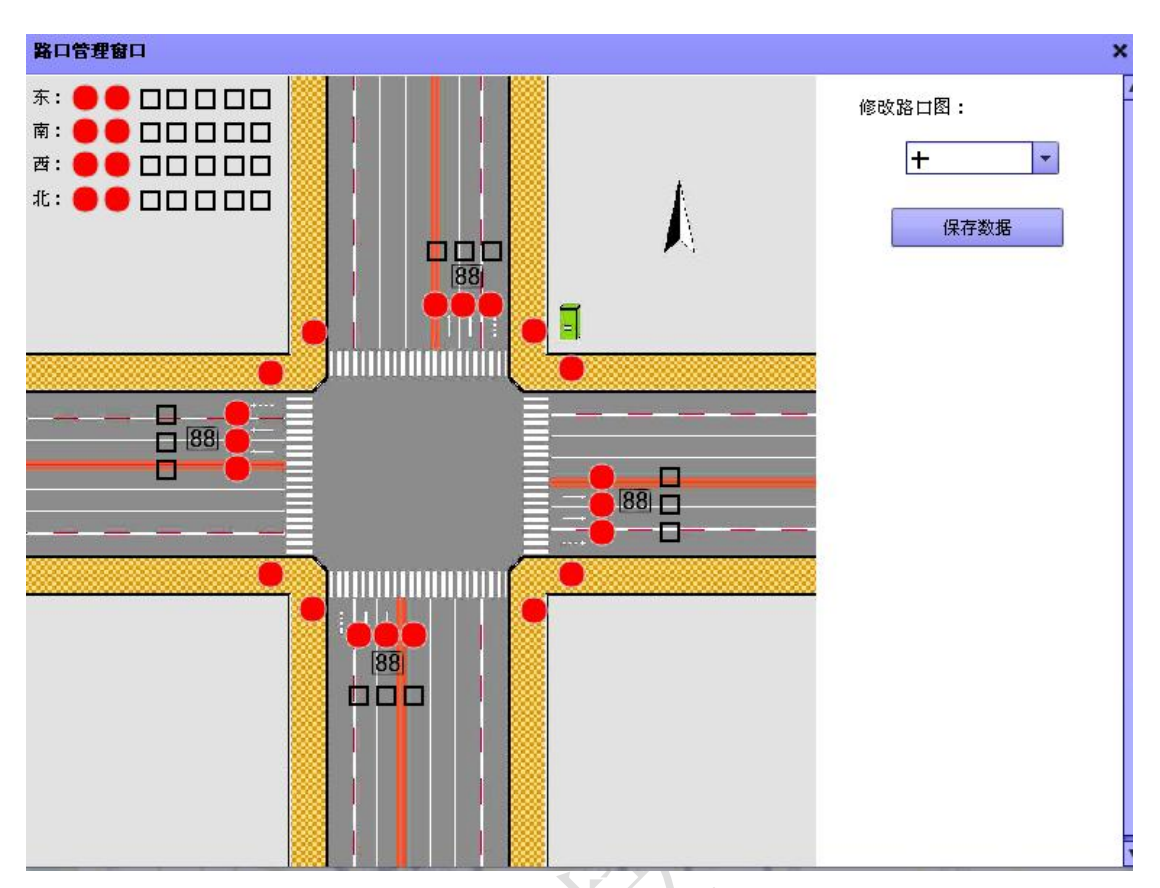

图 5-41 配置路口

界面左上角的两个灯组为非 1、非 2 两个灯组。如果对灯组、线圈相对应的用途有疑问, 可是直接将鼠标移动到该图标上,将显示该图标的信息,如图 (列:东方向非机动 1 灯组):

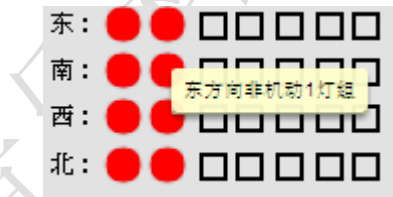

#### 图 5-42 灯组信息

界面右侧为路口形状显示选择项,分别为十字路口、4种丁字路口等。在路口配置界面中,鼠标移动到灯组、倒计时或线圈上时,鼠标右键进入菜单。

信号灯和倒计时右键菜单如图:

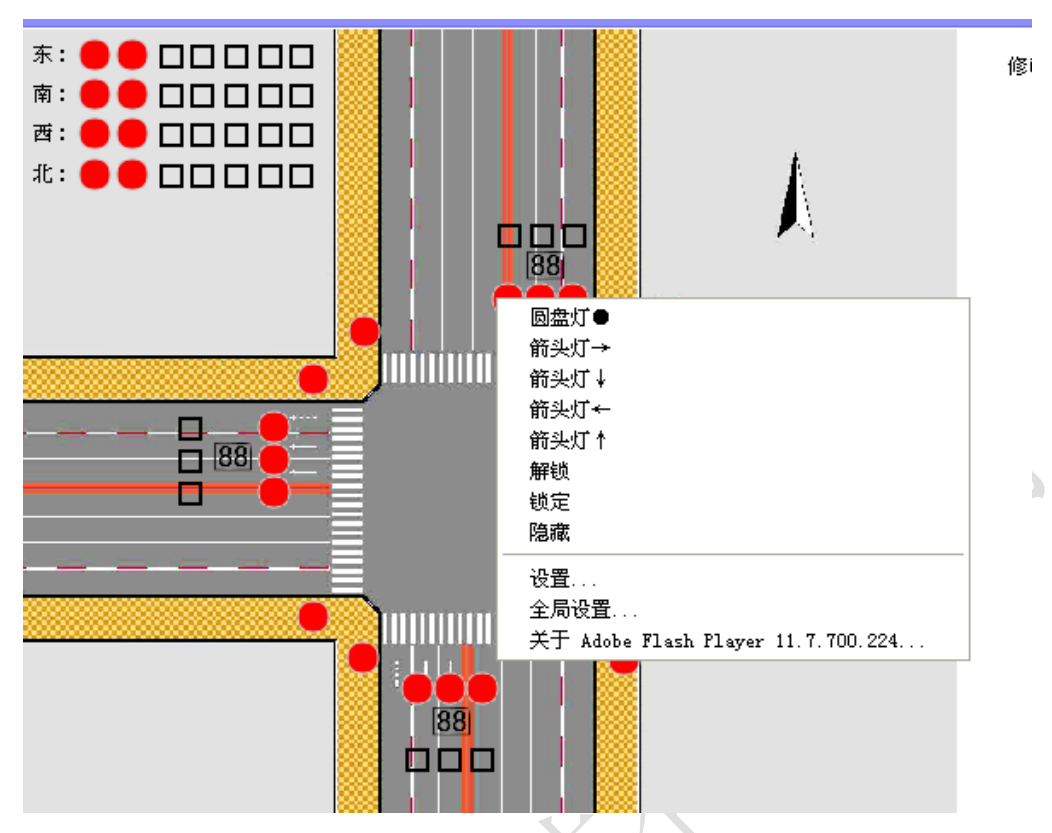

图 5-43 灯组形状设置

信号灯右键菜单中,"圆盘灯"、"箭头灯"为灯组的显示类型。为每个灯组选择相应的灯 盘。选择倒计时右键菜单时,灯盘选择项无效。点击"解锁",可以移动灯组或倒计时,将 其移动到自己想要的位置。移动后,右键点击"锁定",锁定当前灯组。如果想把灯组或倒 计时隐藏,则右键菜单选择"隐藏"即可。

线圈右键菜单如图:

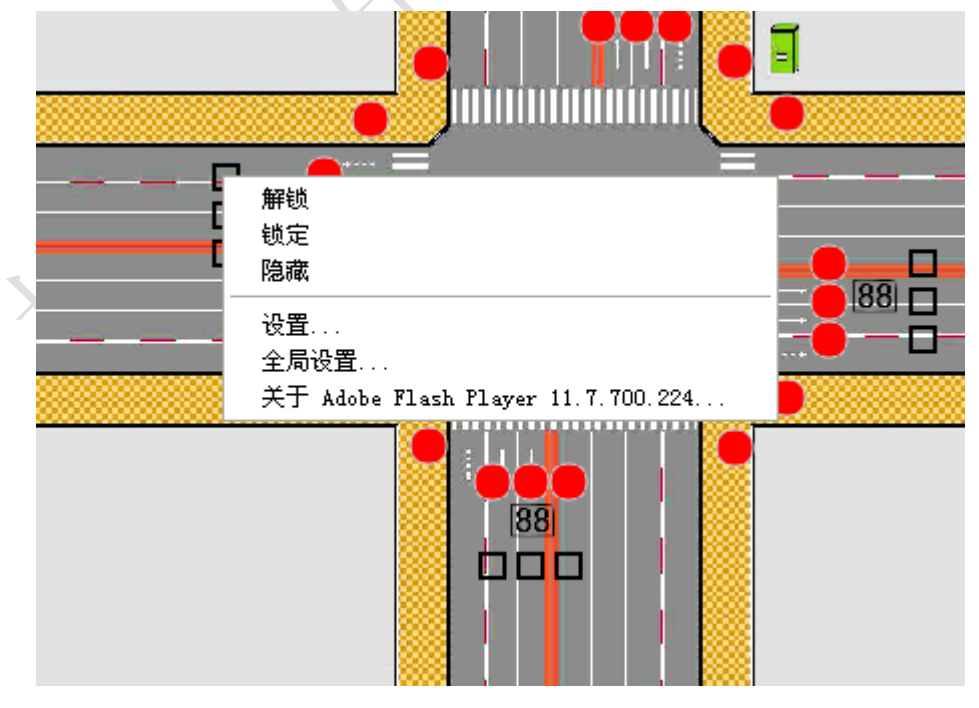

图 5-44 设置线圈

点击"解锁",可以移动线圈,将其移动到自己想要的位置。移动后,右键点击"锁定", 锁定当前线圈。如果想把线圈隐藏,则右键菜单选择"隐藏"即可。 另在路口图上无图标空白处右键菜单栏,将显示其菜单如下:

|   | 显示全部灯组                               |  |
|---|--------------------------------------|--|
|   | 隐藏全部灯组                               |  |
| 8 | 显示全部线圈                               |  |
| - | 隐藏全部线圈                               |  |
|   |                                      |  |
|   | 全局设置                                 |  |
| 1 | 关于 Adobe Flash Player 11.7.700.224 📃 |  |
| _ |                                      |  |

图 5-45 全部线圈设置

点击"显示全部灯组"以显示所有隐藏的灯组,点击"隐藏全部灯组"将隐藏所有的灯 组图标。同理,点击"显示全部线圈"以显示所有隐藏的线圈,点击"隐藏全部线圈"将隐 藏所有的线圈图标。

全部配置好后,点击"保存数据"按钮,返回主界面,点击"保存"按钮将修改内容保 存到数据库中。

点击"删除当前"按钮将删除当前选择的行,点击"删除全部"按钮将删除全部的数据 行。

**获取未知的 UTC 控制器:** 点击"获取"按钮,将获取目前在线同网络的所有 UTC 控制器,排除当前在列表内的控制器,剩下不在列表内的所有 UTC 都将被获取上来并显示在列表中。如果需要把获取上来的 UTC 保存到数据库,需要对该控制器行进行修改(点击"修改"按钮),然后点击"保存"按钮保存数据。

#### 5.2.7 辅助决策

辅助决策模块之一——流量统计,如下图所示:

| 路口名  | PLECTEST50 | • | 报表类型 | 年报表     | - |     |     |     |    |
|------|------------|---|------|---------|---|-----|-----|-----|----|
| 起始时间 | 2013年 💌    |   | 结束时间 | 2013年 💌 |   |     |     |     | 统计 |
|      |            |   |      |         |   |     |     |     |    |
|      |            |   |      |         |   |     |     |     |    |
|      |            |   |      |         |   |     |     |     |    |
|      |            |   |      |         |   |     |     |     |    |
|      |            |   |      |         |   |     |     |     |    |
|      |            |   |      |         |   |     |     |     |    |
|      |            |   |      |         |   |     |     |     |    |
|      |            |   |      |         |   |     |     |     |    |
|      |            |   |      |         |   |     |     |     |    |
|      |            |   |      |         |   |     |     |     |    |
|      |            |   |      |         |   |     |     |     |    |
|      |            |   |      |         |   |     |     |     |    |
|      |            |   |      |         |   |     |     |     |    |
|      |            |   |      |         |   |     |     |     |    |
|      |            |   |      |         |   |     |     |     |    |
|      |            |   |      |         |   |     |     |     |    |
|      |            |   |      |         |   | 原饼图 | 折线图 | 圆柱图 | 自由 |

选择好路口名、报表类型、起始和结束时间,点击"统计"按钮显示数据信息。数据显示后,可以点击"圆饼图"按钮显示流量统计的圆饼图信息。点击"折线图"显示流量统计的折线 图信息。点击"圆柱图"显示流量统计的圆柱图信息。

# 6 故障处理

# 6.1 系统无法启动

恢复默认配置文件。

### 6.2 系统通信中断

客户端在检测到通信中断时,自动断开 socket 连接,清除系统标志,准备重新连机; 服务器端在检测到通信中断时,自动断开 socket 连接,清除系统标志,清除相应客户 端信息,继续等待请求命令;

### 6.3 连接故障

遇到连接故障,重复请求3次后,停留5分钟,再重新发出申请。

### 6.4 Web server 故障

检查 web server 配置 检查服务器网络配置

# 7 PLIM-20 综合管理平台硬件设备清单

| 序      | 产品名称     | 规格型号              |                | 数   | 制造商名 | 价格 | 金额                |  |
|--------|----------|-------------------|----------------|-----|------|----|-------------------|--|
| 万<br>1 | 胆友現      | IDM DC 520        | 1 <u>1</u> 2.  | 里   | IDM  |    |                   |  |
| 1      | 服务奋      | IBM P6 520        |                | 1   | IBM  |    |                   |  |
| 2      | IPSAN 网络 | DS-A10XX          | 台              | 1   | 海康威祝 |    | $\langle \rangle$ |  |
|        | 仔储设备     | 1                 | ,              |     |      |    |                   |  |
| 3      | 十兆以太网    | 中心交换机             | 台              | 1   | H3C  |    |                   |  |
|        | 交换机      | H3                |                |     |      |    |                   |  |
|        |          | 楼层交换机             | 台              | Ν   | НЗС  |    |                   |  |
|        |          | H3C S3100-26TP-SI |                |     |      |    |                   |  |
| 4      | 防火墙      | H3C SecPath       | 台              | 1   | H3C  |    |                   |  |
|        |          | U200-CS-AC        |                |     |      |    |                   |  |
| 5      | 服务器机柜    |                   | 套              | 2   |      |    |                   |  |
| 6      | 光纤收发器    |                   | 对              | N   |      |    |                   |  |
| 7      | 管理工作站    | DELL              | 台              | 5   |      |    |                   |  |
| 8      | 高清数字视    | PL-20-DVMS        | 台              |     | 杭州普乐 |    |                   |  |
|        | 频矩阵      |                   |                |     |      |    |                   |  |
| 9      | 大屏工作站    | DELL              | 台              | 1   |      |    |                   |  |
| 10     | 大屏模块     |                   | m <sup>2</sup> | N   |      |    |                   |  |
|        |          | 应急指挥调度系           | 统(三            | 三藝合 | 一平台) |    |                   |  |
| 11     | 数字调度交    |                   |                |     |      |    |                   |  |
|        | 换机       |                   |                |     |      |    |                   |  |
|        |          | $\sim$            |                |     |      |    |                   |  |
|        |          |                   |                |     |      |    |                   |  |
|        | KV'      |                   |                |     |      |    |                   |  |

# 8 联系我们

# 杭州普乐科技有限公司

公司地址:浙江省富阳市受降镇上宋街8号

邮 编: 311400

公司电话: 0571-63317633 63100555

传 真: 0571-63363973

公司网址: <u>www.fuyangpl.com</u>

电子邮箱: 63317633@163.com